# User manual

# **1.Basic operation**

# **1.1 Panel Operation**

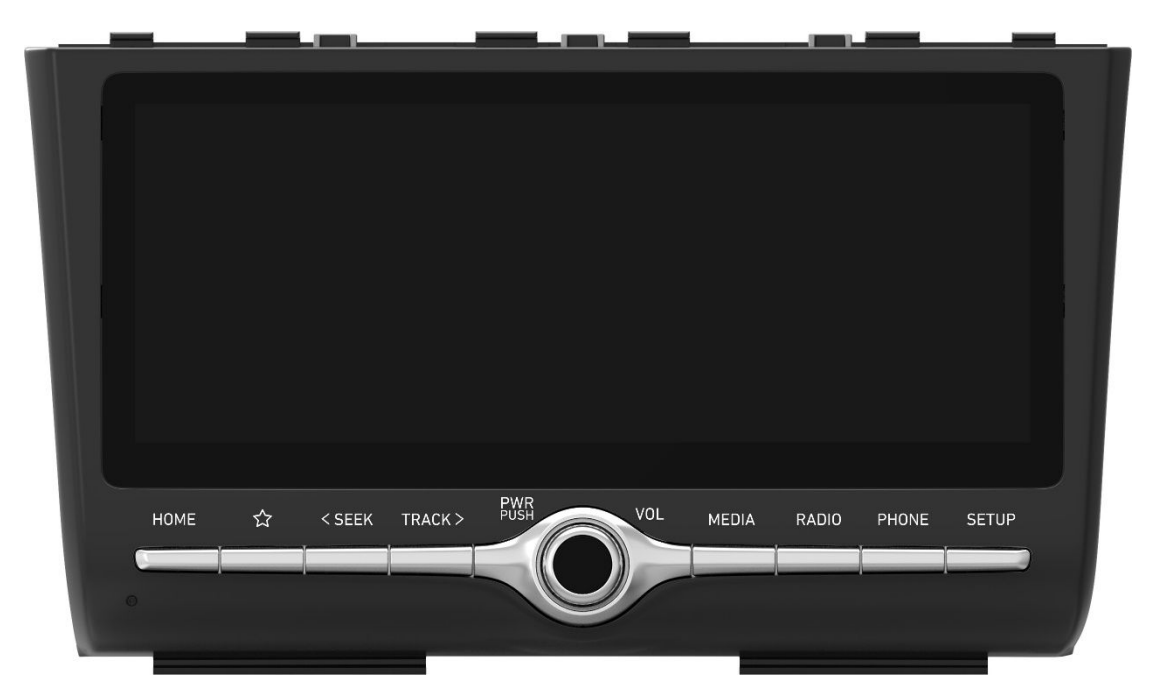

## POWER PUSH or PWR / Volume knob

- When power is on, press and hold to enter the standby interface.
- When power is on, press to turn Audio off.
- Turn left/right to control volume.

## **HOME** button

• Press to go to the home screen.

### **RADIO** button

• Press to go to the radio screen.

#### **MEDIA** button

• Press to go to the available media.

#### SEEK&TRACK button

When it is pressed for a short time.

- Radio mode: Plays previous/next available frequency or station.
- Media mode: Plays previous/next file.

When it is pressed and held

- Radio mode: Plays previous/next available frequency or station.
- Media mode : Rewinds or fast forwards the file.

#### **PHONE** button

• Press to go to the phone screen.

#### **SETUP button**

• Press to go to the settings screen.

#### **Custom button**

• Press to assign a function to this button.

#### **Reset hole**

• Press with a thin object to reset the unit when it does not operate normally.

# 1.2 System ON/OFF

The image of this product may be different from the actual product.

### Starting the system for the first time

1. Press the Engine Start button. Once the system is turned on, the booting process will start and the safety warning page is displayed.

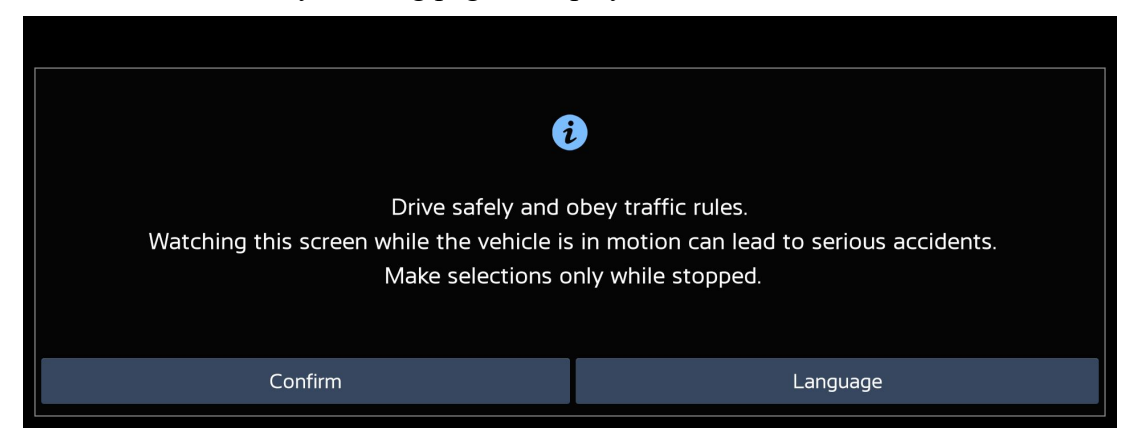

2. Press [Confirm]. If you want to change the system language, press [Language].

#### Note

•You cannot operate the system while it is booting up. It may take some time for all of the features

to be ready.

• The safety warning page is displayed every time the ignition is turned on. The displayed warnings are related to safety, please closely read and comply with the safety warnings.

• If there is no operation for 10 seconds in the safety warning screen, the system

automatically switches to the last played mode.

#### Turning the system off

- Press and hold Power button on the head unit.
- To turn the system on again, press power button on the head unit.

# 1.3 Main Menu

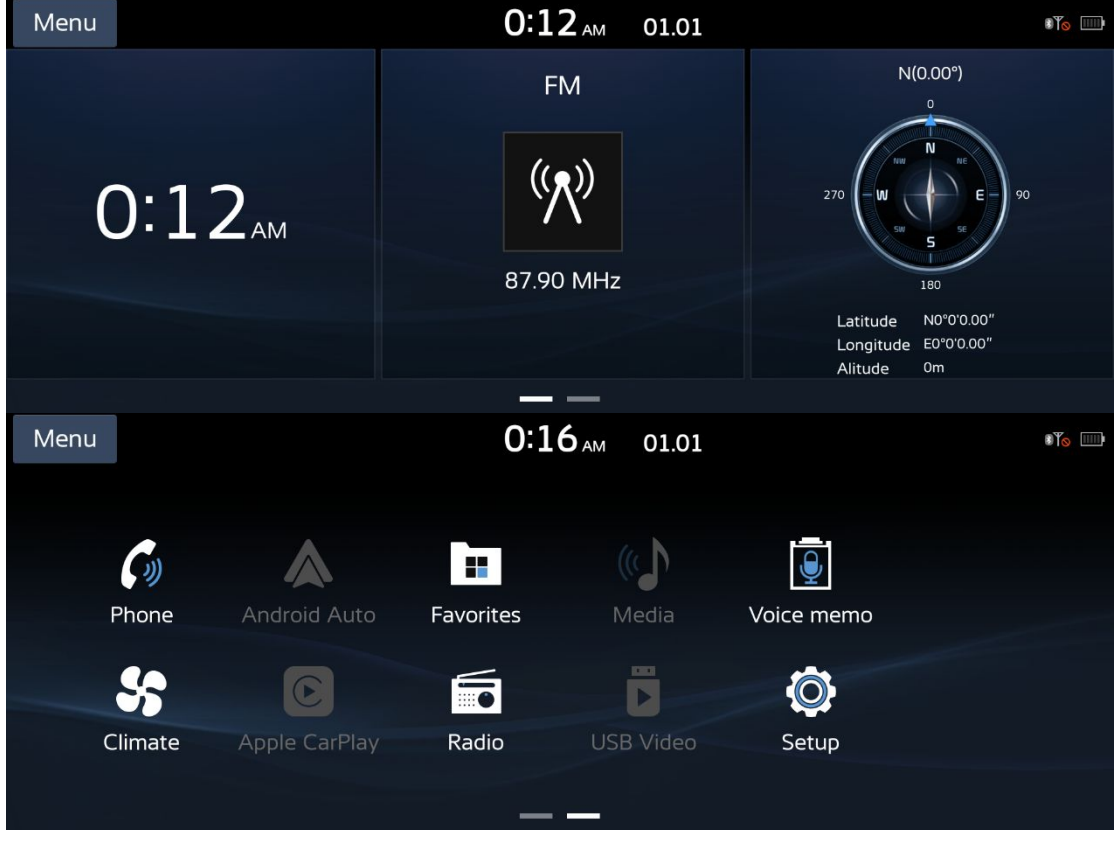

#### 1. HOME widget

Long press main menu module or Click Menu->Edit Home widgets.

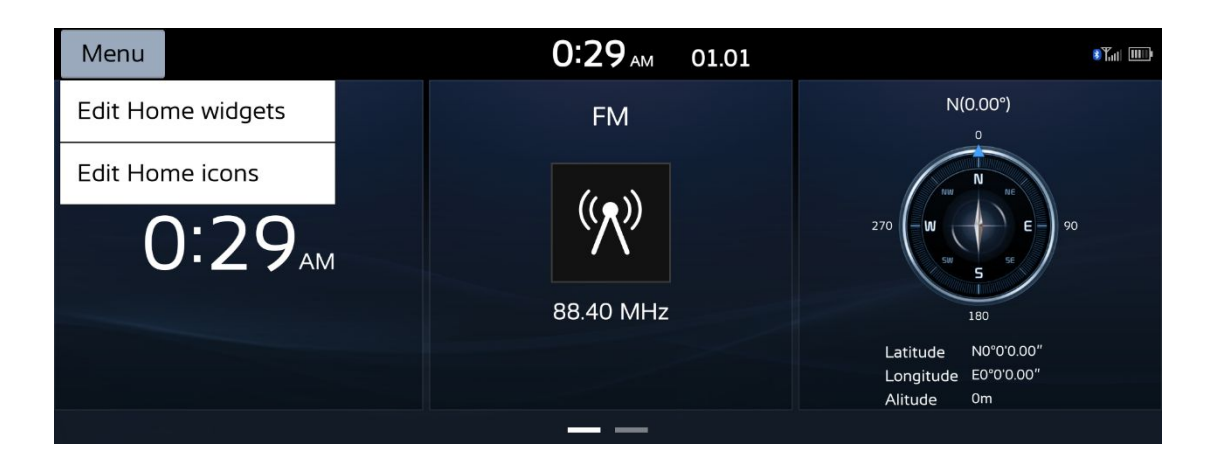

#### 2. All Menus

Slide to the left.

Phone: Operates bluetooth hands-free and audio function.

Apple CarPlay: Runs Apple CarPlay function.

Radio: Converts to the last played radio mode.

USB Video: Converts to the last played USB video mode.

Android Auto: Runs Android Auto function.

Favorites: Click to enter the function of adding favorites.

**Climate:** Click to enter air conditioning settings.

Media : Converts to the last played USB music mode.

Voice Memo: Enter recording mode.

Setup: Enter the settings menu.

# **1.3.1 Reorder All Menu Icons**

- 1. Press [Menu] on the All menus.
- 2. Press [Edit Home icons] to enter the icon editing interface.

| Menu   | L             |               | 0:2             | <b>3</b> <sub>AM</sub> 01.01 |            | 8¶.11        |
|--------|---------------|---------------|-----------------|------------------------------|------------|--------------|
| Edit H | lome widgets  |               |                 |                              |            |              |
| Edit H | lome icons    |               | ==              | (()                          | Ð          |              |
|        | Phone         | Android Auto  | Favorites       | Media                        | Voice memo |              |
|        | 55            | C             |                 |                              | Ö          |              |
|        | Climate       | Apple CarPlay | Radio           | USB Video                    | Setup      |              |
|        |               |               | _               | _                            |            |              |
| Û      | 合 Me          | nu            | 0:3             | <b>3</b> <sub>AM</sub> 01.01 |            | 8¶.11  IIII) |
| 👥 Edi  | it Home icons |               |                 |                              |            | Default      |
| r      |               | Press and     | hold an item to | drag it to another           | position.  |              |
|        | (iii)         |               |                 | (()                          | Ð          |              |
|        | Phone         | Android Auto  | Favorites       | Media                        | Voice memo | <b>&gt;</b>  |
|        | 55            | E             |                 |                              |            |              |
|        | Climate       | Apple CarPlay | Radio           | USB Video                    | Setup      |              |
|        |               |               |                 |                              |            |              |

# Modify icon position

• Press and hold an item to drag it to another position.

## Default

• Restore the icon to its default location.

### Back

• Return to the superior interface.

### Home

• Return to the Main Menu.

#### Menu

• Choice [Edit Home Widgets] function.

# 2. Operation Function Illustrate

# 2.1 Phone

# 2.1.1 Function descriptions

This system provides the function as follows: listening to your telephone calls on the car speakers, play audio data stored in a Bluetooth audio player.

# 2.1.2 Phone operations

# 2.1.2.1 Bluetooth Functions

Click [Phone] button to Bluetooth Functions, Click [OK] to Add new devices page Note:

• Search for the Vehicle Name In your Bluetooth devices and confirm pairing.

• Figure 3 Setting in connection in setup, to manage Bluetooth devices.

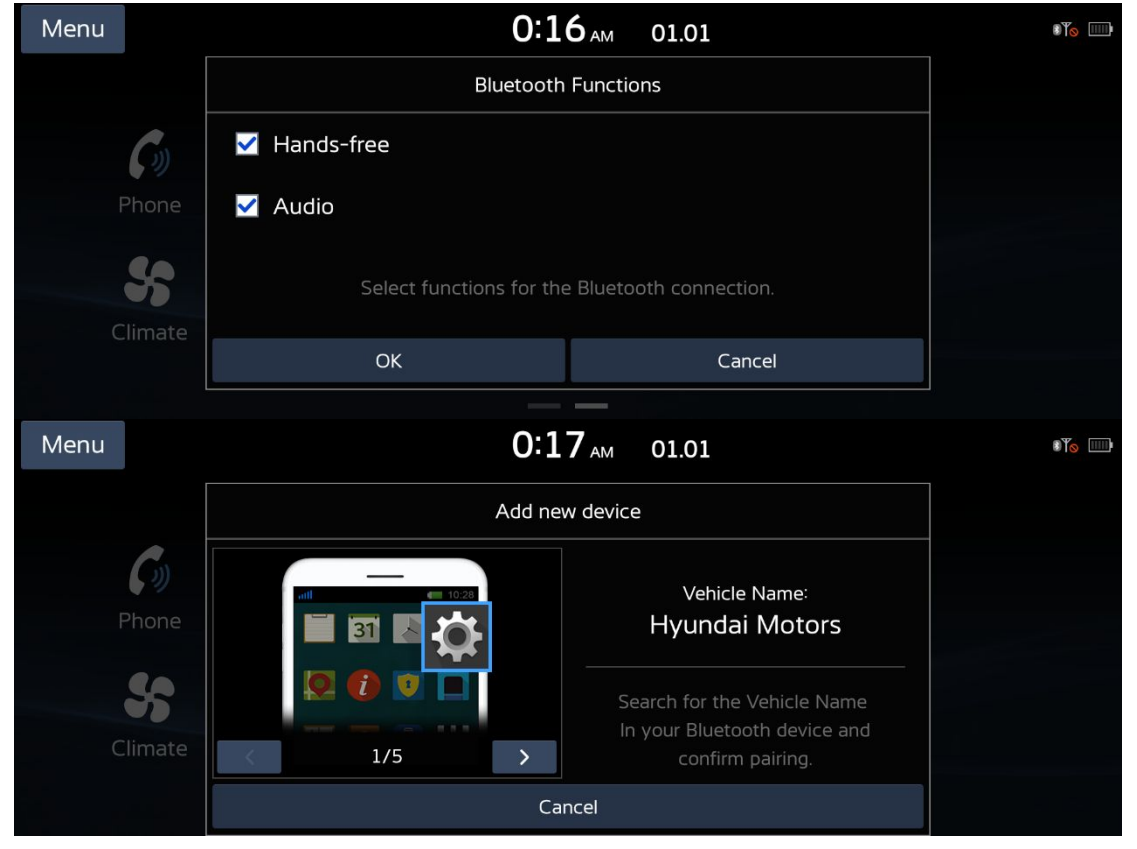

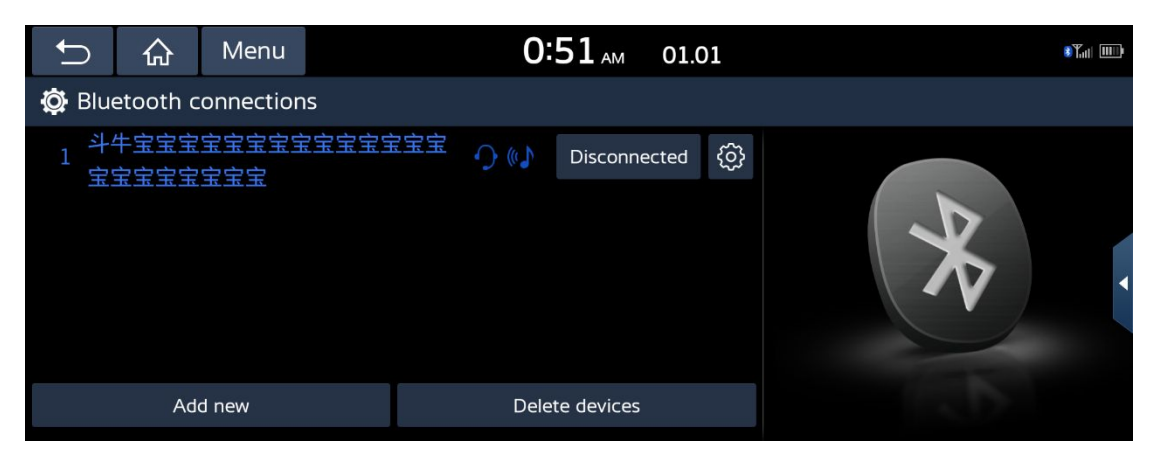

Click [Add new]button to enter the Bluetooth connection interface, search for the Bluetooth name of the car on the mobile phone, and click pair.

You can pair up to 5 devices. Click the Connect button to connect to the paired device,

and click the Delete devices button to delete the paired device.

#### Note

•It is possible to pair up to 5 mobile phones. In order to pair a new phone when there are already 5 mobile phones paired, you must frst delete one of the previously paired phones.

• When the connection fails, failure message is displayed on the screen.

• When a Bluetooth device is connected, a new device cannot be paired. If you want to pair a new phone, frst disconnect the connected Bluetooth device.

| Ĵ               | 厽 | Mer | าน      |          | 1:06   | бам | 01.01  | 8 Y <sub>al</sub> [] |
|-----------------|---|-----|---------|----------|--------|-----|--------|----------------------|
| C++             | Ŀ |     | L       | 12<br>*# |        |     |        |                      |
| <i>С</i> ? хрр  |   |     |         |          |        |     | 05.25  |                      |
| <i>C</i> ≁ test | t |     |         |          |        |     | 05.25  |                      |
| 🕜 хрр           |   |     |         |          |        |     | 05.25  |                      |
| <i>C</i> ≁ test | t |     |         |          |        |     | 05.24  |                      |
| 🦨 хрр           |   |     |         |          |        |     | 05.24  |                      |
| A               |   |     | Dialled | Red      | ceived | N   | lissed | iPhone Xggggggg      |

# 2.1.2.2 Call logs

The system will record the Dialed/Received/Missed calls data in the memory. You can touch one in the list to view its detail an make a call.

# 2.1.2.3 Favourite Contacts

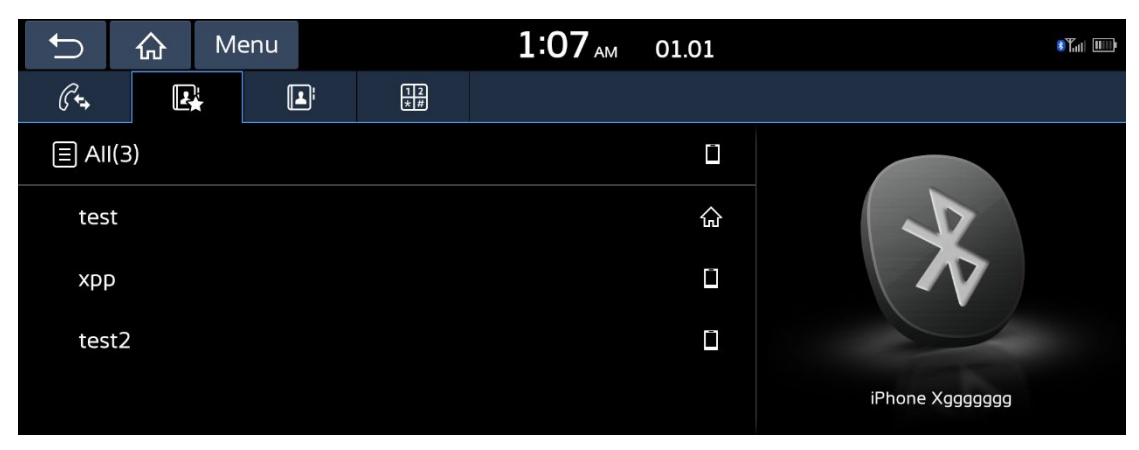

Show favorite phone numbers.

# 2.1.2.4 Contacts

| +  | $\cap$      | 厽      | Me      | enu        |          | 1:10 <sub>AM</sub> | 01 | 01          | ، ۲ <sub>۵۱۱</sub> ۱۱۱۱ |
|----|-------------|--------|---------|------------|----------|--------------------|----|-------------|-------------------------|
| (  | ∫+ <b>+</b> | Ł      | ]:<br>★ | <b>L</b> i | 12<br>*# |                    |    |             |                         |
| Se | earch       | contac | ts      |            |          |                    |    | All(5)      |                         |
| Т  | test        |        |         |            |          |                    | 습  | #<br>À      |                         |
|    | test        | 1      |         |            |          |                    |    | D · G · -   |                         |
|    | test        | 2      |         |            |          |                    |    | л<br>М<br>Р |                         |
| Х  | хрр         |        |         |            |          |                    | Ĺ  | S<br>·<br>V | iPhone Xggggggg         |

Swipe the screen to view the address book, tap the search bar to enter the search interface to accurately search for the number, tap the letter on the right to quickly locate.

# 2.1.2.5 Dialer

| Ð       | ŵ ∧                 | lenu            |              | 1:10 <sub>AM</sub> | 01.01                    | 8 Ta            | d III) |
|---------|---------------------|-----------------|--------------|--------------------|--------------------------|-----------------|--------|
| €+→     | R                   | Ľ               | 12<br>*#     |                    |                          |                 |        |
| Enter P | Enter Phone Number. |                 |              | 2 авс              | 3 DEF                    |                 |        |
|         |                     |                 | <b>4</b> GHI | 5 jkl              | 6 мло                    |                 |        |
| _       |                     |                 | 7 pqrs       | <b>8</b> TUV       | <b>9</b> wxyz            |                 |        |
| -       | initial conso       | mber or<br>nant | *            | 0 +                | #                        |                 |        |
|         |                     |                 |              | ලා                 | $\langle \times \rangle$ | iPhone Xggggggg |        |

Enter the number through the dial pad, and then click the dial button to dial.If you

press the wrong number, press to delete one digit of the entered number.

| Ĵ              | 公        | Menu      |            | 1:12 <sub>AM</sub> | 01.01 |       | 87.11 IIII) |
|----------------|----------|-----------|------------|--------------------|-------|-------|-------------|
| <i>ြိ</i> ့ Ph | one      |           |            |                    |       |       |             |
| }}             | C        | ) 00:00:0 | 2<br>10086 |                    |       |       |             |
| ;}<br>5        | <b>`</b> | 55)       | 10086      |                    |       | X     |             |
| 12<br>*#       | >        | 📑 Use     | Private    | 😑 En               | d     | 10352 |             |

### Silent mode

• Click on it to mute the unit.

#### **Outgoing volume**

• Set the outgoing volume during a call.

### Keypad

• Click to pop up the keyboard interface, enter numbers.

### **User Private**

• Switches a voice call from the car hands-free to the mobile phone.

#### **End button**

• Ends a call.

# 2.2 CarPlay

# 2.2.1 Connect CarPlay

Connect your iPhone by the USB connector. The system will automatically detect the connected device and the CarPlay button will be enabled for operation on the Main Menu screen.

# 2.2.2 Exit Carplay

Enter into other source or cut the connect line will exit CarPlay.

# 2.2.3 CarPlay Operation

In CarPlay, the button functions as follows:

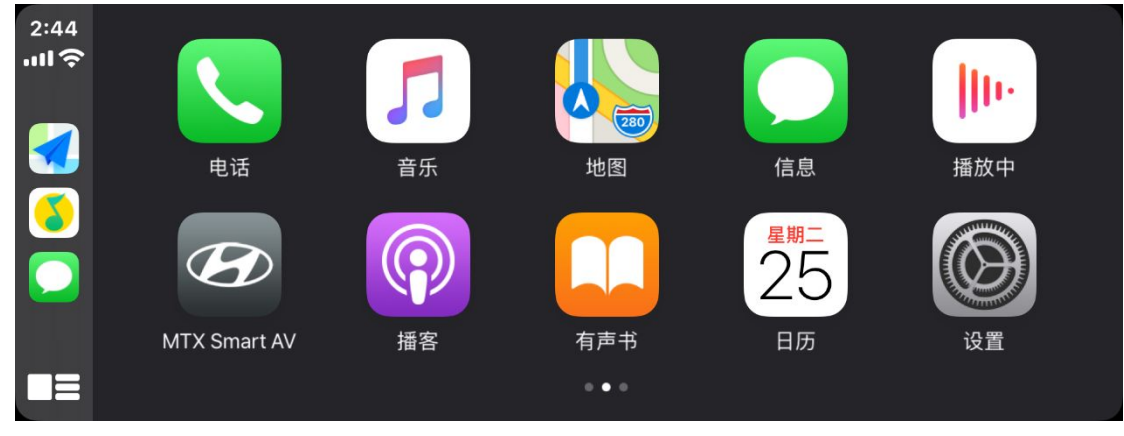

Note

• The Bluetooth source of the machine is not available when the CarPlay is connected.

## **Connect wireless CarPlay**

1. Press [wireless projection] setting in connection in setup.

| Ð                 | 合        | Menu      |                 | 1:19 <sub>AM</sub> | 01.01   | 8°[] |
|-------------------|----------|-----------|-----------------|--------------------|---------|------|
| 🔯 Pho             | one conr | ection se | ttings          |                    |         |      |
| Bluetoc           | oth      | •         | iPhone Xggggggg |                    | Connect |      |
| Phone<br>Projecti | on       |           |                 |                    |         |      |
|                   |          |           |                 |                    |         |      |
|                   |          |           |                 |                    |         |      |
|                   |          |           | Add new         | Delete d           | evices  |      |

2. Click [add new] to search for available wireless carplay devices. Press the cancel button to stop the search. You can pair up to 5 devices. Click the Connect button to connect to the paired device, and click the Delete button to delete the paired device.

# 2.3 Radios

# 2.3.1 Listening to FM

- 1. Press [Radio] on the mainmenu.
- 2. Press [Band] to switch to FM/AM mode.

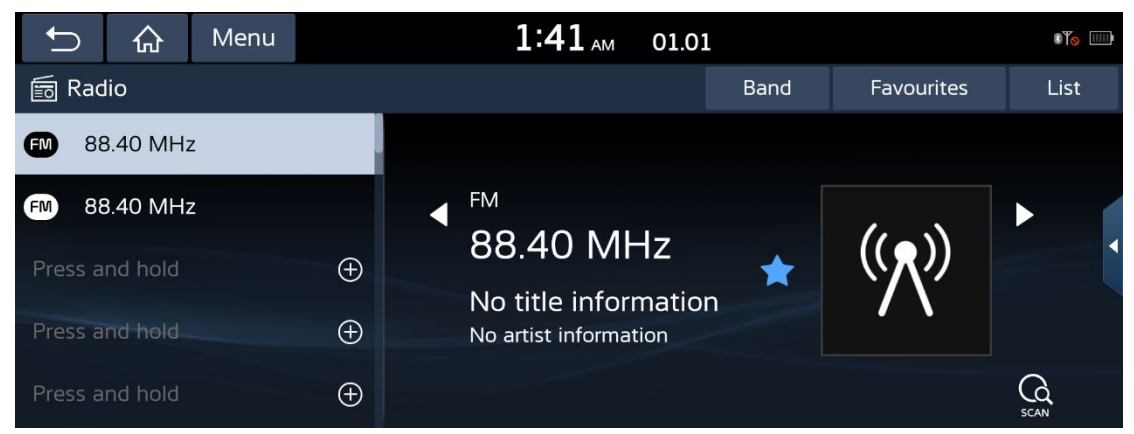

### FM/AM

• Click to switch FM/AM mode.

### Menu

• Click menu to display the tuner menu window.

### **Favorite button**

• Click the  $rac{1}{100}$  or  $rac{100}{100}$  button to save the current channel to the list on the left, go

to favorites.

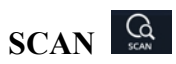

- This function scans all stations and plays only stations with good signal strength.
- Press [SCAN ] to begin the scan.
- Press [SCAN ] again to stop the scan function.

#### **SEEK/TRACK**

• Press[ ▶ ]/[ ◀ ] to change the radio channel.

#### List

• Click list to FM list ,Click [Station] or [Programme type] two sorting methods.

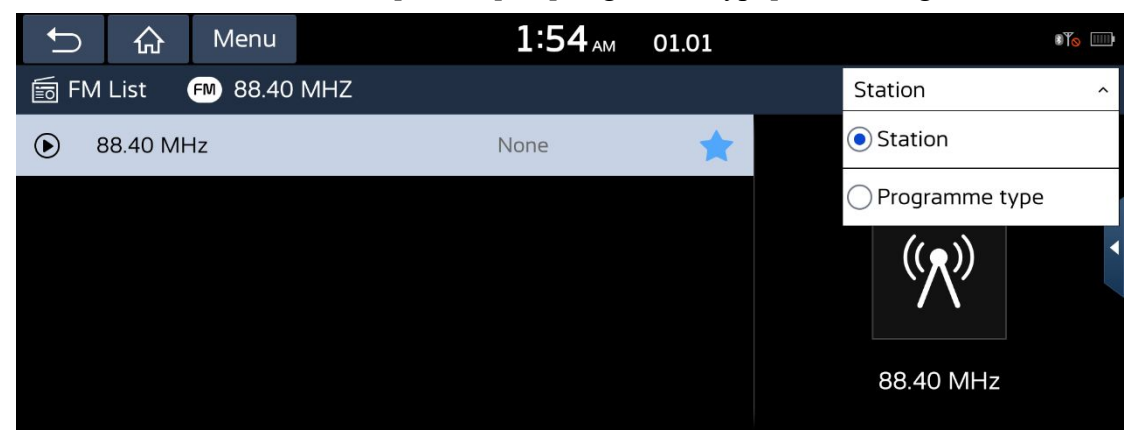

## 2.3.1.1 Radio Menu

Click menu to display the tuner menu window.

| Ĵ                        | 合                                     | Menu |          | <b>2:03</b> <sub>AM</sub> 01. | 01   |            | 31⊚  |
|--------------------------|---------------------------------------|------|----------|-------------------------------|------|------------|------|
| Delete                   | e favour                              | ites |          |                               | Band | Favourites | List |
| Set nu<br>favou<br>Sounc | umber o<br>rites<br>d Settin <u>c</u> | f    |          |                               |      | (( - ))    | •    |
| 🗆 S                      | plit scre                             | en   | Ð        | 00.40 IVITIZ                  | on 🗶 |            |      |
| Press a                  | nd hold                               |      | $\oplus$ | No artist information         |      |            |      |
| Press a                  | nd hold                               |      | Ð        |                               |      |            |      |

#### Set number of favourites

• Click to enter the Set number of favourites, Set the upper limit of the favorite list.

| Ĵ     | 슶         | Menu | 2:1        | <b>4</b> AM | 01.01   |       | ∎¥ <u>o</u> ) |
|-------|-----------|------|------------|-------------|---------|-------|---------------|
| 🛅 Ra  | dio       |      | Set number | of fav      | ourites | rites |               |
| FM 8  | 88.40 MHz | - 40 |            |             |         |       |               |
| FM 8  | 88.40 MHz | 0 30 |            |             |         |       |               |
| Press |           | 0 20 |            |             |         | 2     |               |
| Press |           | • 10 |            |             |         |       |               |
| Press | and hold  |      | OK         |             | CANCEL  |       |               |

# **Sound Setting**

• Click to enter sound settings.

| Ĵ        | 公         | Menu             |                                                 | 2:12 AM                                 | 01.01          | ۵¥ <u>م</u> ا |
|----------|-----------|------------------|-------------------------------------------------|-----------------------------------------|----------------|---------------|
| 🔯 Sou    | ınd setti | ngs              |                                                 |                                         |                |               |
| Positior | n         | Set the position | e sound position by s<br>on in the image of the | selecting the desire<br>e car interior. | ł              |               |
| Volume   | e levels  | -                |                                                 |                                         | <b>`</b>       |               |
| Equalis  | er        |                  |                                                 | < <del>(</del>                          | →              |               |
| Volume   | e ratio   |                  |                                                 |                                         | 1              |               |
| Advanc   | ed        |                  | Foucs in center                                 | Fader<br>F=B                            | Balance<br>L=R |               |

### **Delete favourites**

• Click to enter the favorite list delete interface, you can delete the favorite channel.

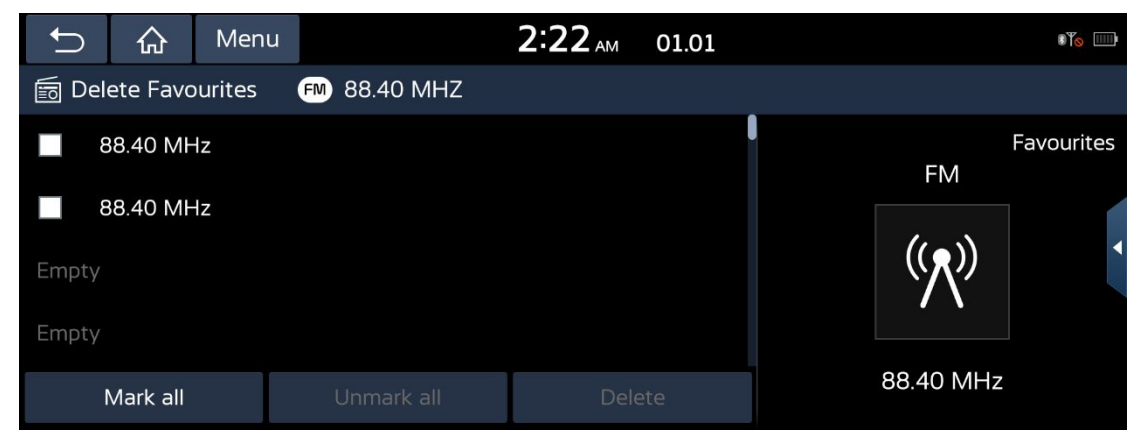

This function delete the frequency saved to AM/FM presets.

1.Press [Menu] > [Delete favourites] on the AM/FM screen.

2.Select the desired item(s), then press [Delete] > [Yes].

### Mark all

• Selects all items.

## Unmark all

• Unmarks all items.

## Delete

• Delete selected channel.

| Û            | 습        | Menu    |              | 2:20 <sub>AM</sub> | 01.01 |   |           | 8¥ <u>0</u> |
|--------------|----------|---------|--------------|--------------------|-------|---|-----------|-------------|
| 🛅 Del        | ete Favo | ourites | FM 88.40 MHZ |                    |       | - |           |             |
| <b>&gt;</b>  | 38.40 MF | łz      |              |                    |       |   | FM        | Favourites  |
| ⊻ १<br>Empty | 38.40 MF | łz      |              |                    |       |   | (())      |             |
| Empty        |          |         |              |                    |       |   |           |             |
| I            | Mark all |         | Unmark all   | Dele               | ete   |   | 88.40 MHz |             |

Split screen

• Click [Split screen] turn on or off the split screen on the right.

| Ĵ     | 合                                    | Menu             |            |      | 2:25 AM    | 01.01 | t¶⊗       |
|-------|--------------------------------------|------------------|------------|------|------------|-------|-----------|
| 🛅 Rac | lio                                  |                  |            | Band | Favourites | List  | FM        |
|       |                                      |                  |            |      |            |       | Favorites |
|       | FM<br>88.4(<br>No title<br>No artist | D MHz<br>informa | z<br>ation | *    | ((木))      | •     | 88.40 MHz |
|       |                                      |                  |            |      |            |       |           |

# 2.3.2 Listening to AM

- 1. Press [Radio] on the Main Menu.
- 2. Press [Band] to switch to AM mode.

The AM screen of the most recent listened station is displayed.

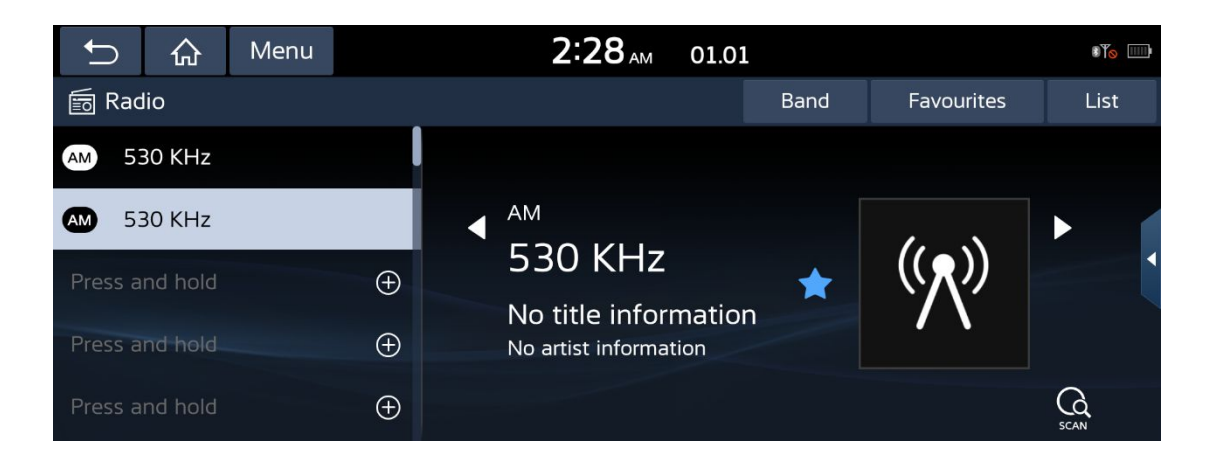

# 2.4 USB video

# 2.4.1 Playing USB video

You can play video files saved in a USB memory device.

Connect an USB device to the USB port, Press USB video button to enter the USB video interface, Playback will start automatically.

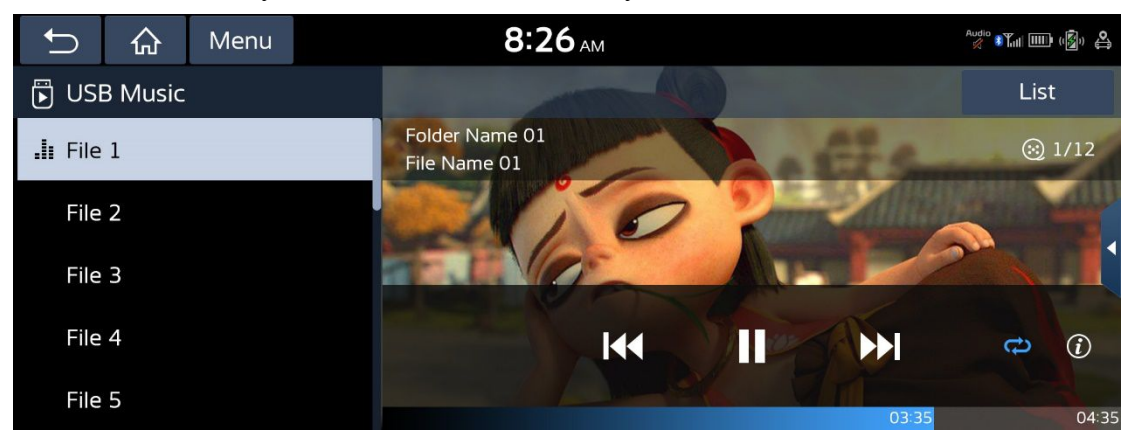

#### Pause

- You can pause the playing file.
- Press [ II ] on screen .

### Play

• Press [ • ] on screen to play it again.

## **Previous button**

When it is pressed for a short time

• Press the previous button to switch to the previous video (playing progress does not exceed 5 seconds).

• Press the previous button, the currently playing video will restart (Play progress exceeds 5 seconds).

When it is pressed and held

• Rewind the currently playing video.

#### Next button

When it is pressed for a short time

• Press a button to cut to the next video.

When it is pressed and held

• Fast forward the currently playing video.

### Repeat

• Switch the repeat mode of the song: Repeat All, Repeat Folder, and Repeat Track.

#### Info

• Click O or [Menu-info] to show the detailed information of the current video.

#### List

• Click to enter the video list interface.

### Menu

• Click to display the USB video menu window.

### Return key

• Return to the previous interface.

### **HOME Button**

• Back to the HOME widget interface

# 2.4.2 USB video menu

| Ĵ      | 슶         | Menu | 8:26                           | <b>5</b> ам |    |       | Audio 🌮 📶 🛄 | ) ( <b>(</b> )) |
|--------|-----------|------|--------------------------------|-------------|----|-------|-------------|-----------------|
| Media  | sources   | 5    |                                |             |    |       | Lis         | t               |
| Info   |           |      | Folder Name 01<br>File Name 01 |             |    | £2.5m | $\odot$     | 1/12            |
| Chang  | e audio   |      |                                | 0           | 2  |       | 2           |                 |
| Sound  | setting   | S    |                                | 1           |    |       |             |                 |
| Displa | y setting | gs   |                                |             | In |       | ţ           | (i)             |
| 🗌 Spl  | it screer | ٦    |                                |             |    | 03:35 |             | 04:35           |

## **Media Sources**

• Click to enter the Rearrange icons.

| Ĵ      | $\hat{\omega}$  | Menu    |        | 0         | <b>):01</b> AM | 01.01 | 8°Eatt 1000 |
|--------|-----------------|---------|--------|-----------|----------------|-------|-------------|
| Rea    | Rearrange icons |         |        |           | Media          |       |             |
| Blueto | poth            | Android | d Auto | USB Music |                |       |             |
| Apple  | CarPlay         | USB \   | /ideo  |           |                |       |             |
|        |                 |         |        |           | Close          |       |             |

#### Info

• Show the detailed information of the current video.

#### **Sound Settings**

• Click the button to enter the sound settings interface.

## **Display Settings**

• Click the button to enter the Display settings interface.

## **Split Screen**

• Click the button turn on or off the split screen on the right.

# 2.4.3 USB video lists

Press the [List] button on the USB video interface to enter the USB file list interface.

| Ĵ            | 合        | Menu | 8:26 AM |
|--------------|----------|------|---------|
| Media        | Source   | S    |         |
| Now p        | laying   |      |         |
| Split screen |          | ٦    |         |
| File name 2  |          | e 2  |         |
| $\otimes$    | File nam | e 3  |         |
| $\odot$      | File nam | e 4  |         |

### **Media Sources**

• Click to enter the Rearrange icons.

#### **Now Playing**

• Click to Jump to the list of currently playing files.

#### **Split Screen**

• Click the button turn on or off the split screen on the right.

# 2.4.4 Video Caution

The USB video is played when the vehicle is driving, and the USB video interface displays the safe driving warning interface.

# 2.5 Android Auto

# 2.5.1 Connect Android Auto

Connect your Android phone through the USB interface. The system will automatically detect the connected device and open the Android Auto interface.

# 2.5.2 Exit Android Auto

Enter into other source or cut the connect line will exit Android Auto.

# 2.5.3 Android Auto operation

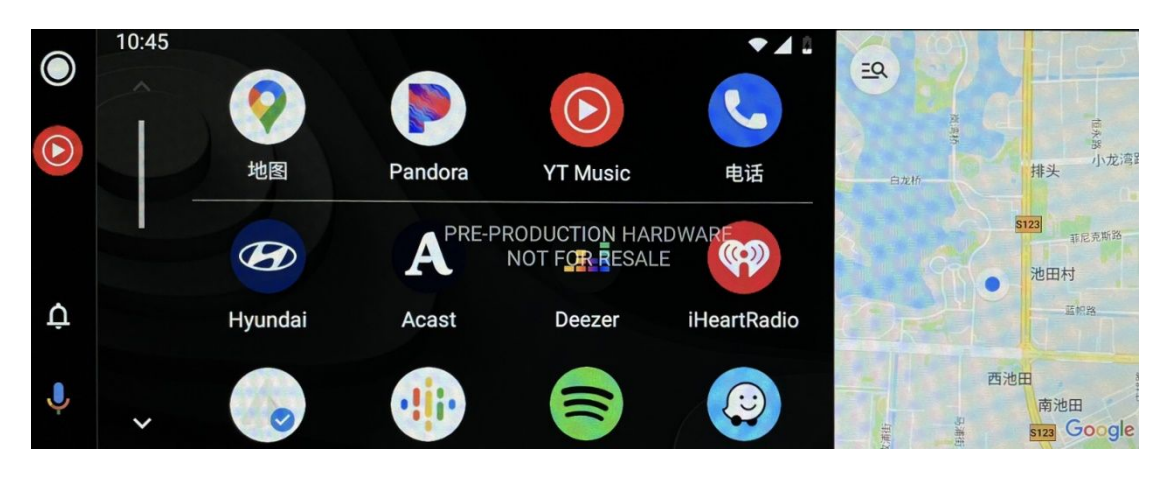

Note

• The Bluetooth source of the machine is not available when the Android Auto is connected.

# 2.5.4 Connect /Disconnect Wireless Android Auto

In the setup interface, press the [device connection settings] button, then press the [phone projection] button to enter the device list, press the [Add New] button to add the device to be connected, or select a paired device and press the [connect] button to connect . Click the disconnected button to disconnect to disconnect the current wireless Android auto connection.

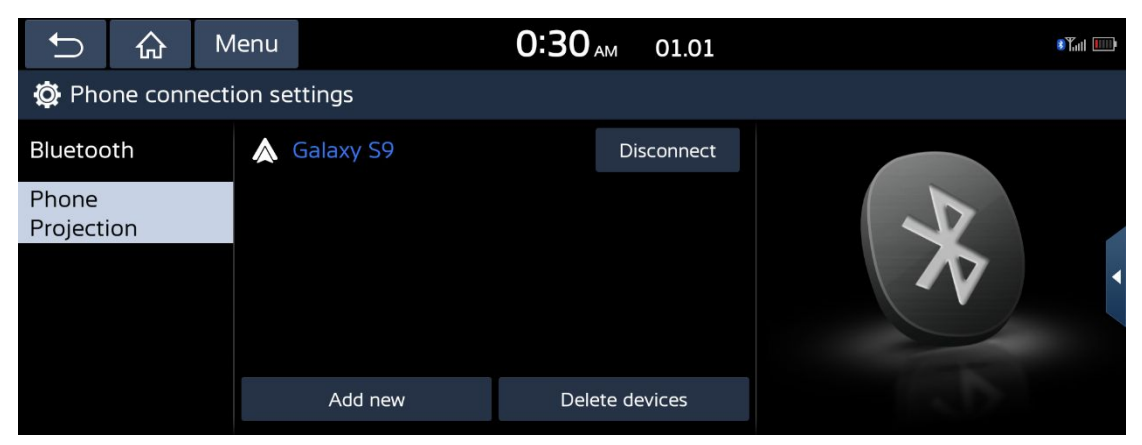

# 2.6 Media

Press the [Media] icon on the Homepage to enter the media interface .After entering the media interface, Click the [Media sources] button in the [Menu] button to enter the rearrange icons interface.

| Ĵ      | 슶               | Menu  |         | C         | :01 <sub>AM</sub> | 01.01 | ®¶ <sub>att</sub>  ) |
|--------|-----------------|-------|---------|-----------|-------------------|-------|----------------------|
| Rea    | Rearrange icons |       |         |           | Media             |       |                      |
|        | *               |       |         | 1         |                   |       |                      |
| Blueto | ooth            | Andro | id Auto | USB Music |                   |       |                      |
|        |                 | Ċ     |         |           |                   |       |                      |
| Apple  | e CarPlay       | USB   | Video   |           |                   |       |                      |
|        |                 |       |         |           | Close             |       |                      |

#### Close

• Close the current box.

#### Note

• Long press the icon in the reorder icons interface or press the [reorder icons] icon to enter the

icon editing page. Press and hold the icon on the screen and drag it to adjust its position.

| <b>₽</b>               | $\hat{\omega}$  | Menu |           | C | ):04 <sub>AM</sub> | 01.01 | *Tatl |
|------------------------|-----------------|------|-----------|---|--------------------|-------|-------|
| Rea                    | Rearrange icons |      |           |   | Media              |       |       |
| Android Auto Bluetooth |                 | oth  | USB Music |   |                    |       |       |
| Apple                  | CarPlay         | LISB | Video     |   |                    |       |       |
| Прис                   | Curridy         | 038  |           |   |                    |       |       |

Close

• Close the current box.

# 2.6.1 Bluetooth audio

# 2.6.1.1 Playing Bluetooth audio

When Bluetooth is connected and has audio rights, music in the mobile phone can be played in the car through Bluetooth audio stream. If Bluetooth is disconnected when playing Bluetooth audio, the audio stream will be interrupted. For more information on connecting Bluetooth, please refer to the "Pairing and connecting the unit and a Bluetooth phone" part.

# 2.6.1.2 Staring the Bluetooth audio

Connect your Bluetooth device to the head unit. Click the [Media sources] button in the [Menu] button to enter the rearrange icons interface. Select Bluetooth audio to enter the Bluetooth music interface.

| Ĵ      | 슶        | Menu                       | <b>2:01</b> AM 01.01 | 87.111 IIII) |
|--------|----------|----------------------------|----------------------|--------------|
| 🇞 Blue | etooth A | Audio                      |                      |              |
|        |          | ipho<br>Le<br>Avic<br>Leve | evels (Radio Edit)   |              |
|        |          | 00:02:49                   | 00:03:19             |              |

Pause

- Press [ **II** ]on screen to pause the music.
- Press [ ] on screen to play it again.

### **Previous button**

• Press the previous button to switch to the previous song.

#### Next button

• Press the one button to switch to the next song.

#### Menu

• Display Bluetooth music menu pop-up box.

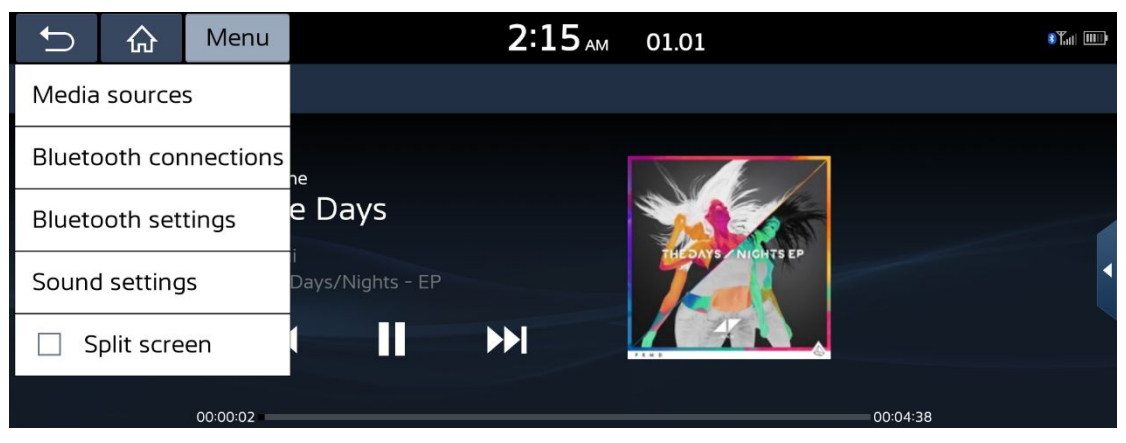

**Media Sources** 

• Click to enter the Rearrange icons.

#### **Bluetooth Connections**

• Click to enter the Bluetooth connections.

#### **Bluetooth Settings**

• Switch to Phone connection settings interface.

#### **Sound Settings**

• Click to enter the Sound settings interface.

### **Split Screen**

• Click the button turn on or off the split screen on the right.

#### Back

• Press the return button to return to the superior interface.

# 2.6.2 USB Music

# 2.6.2.1 Playing USB Music

You can play music files saved in a USB memory device. Connect an USB device to the USB port. Playback will start automatically.

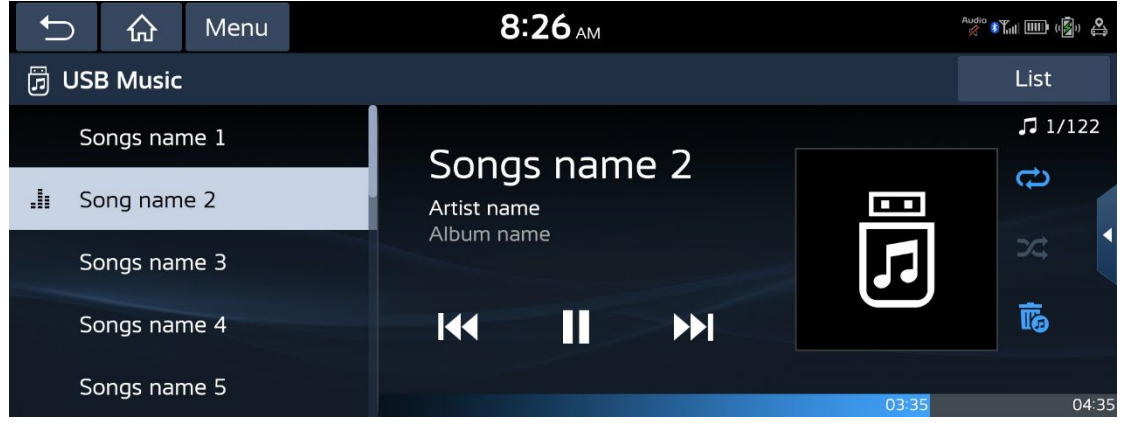

#### Repeat

• Switch the repeat mode of the song: Repeat All, Repeat Folder, and Repeat Track.

#### Shuffle

• Press the random button to switch the random mode.

#### **Previous button**

When it is pressed for a short time

• Press the previous button to switch to the previous song(The playback progress does not exceed 5 seconds).

• Press the previous button, the currently playing song will restart (Play progress exceeds 5 seconds).

When it is pressed and held

• Rewind the currently playing song.

#### Next button

When it is pressed for a short time

• Press a button to cut to the next song.

When it is pressed and held

• Fast forward the currently playing song.

#### Menu

• Click menu and the USB music menu will pop up.

#### List

• Click list to enter USB music player list.

## 2.6.2.2 List

Press the USB music interface list button to enter the USB music player list interface and select the songs you want to play.

| Ð               | 公  | N | lenu          |           | 8:26 AM |              |   |     | Audio      | <b>1</b> (\$) | থী |
|-----------------|----|---|---------------|-----------|---------|--------------|---|-----|------------|---------------|----|
| 🗏 Lis           | t  |   |               |           |         |              |   |     |            |               |    |
| File            |    |   | Song          |           |         |              |   |     |            |               |    |
| Artist          |    | S | <b>.lı</b> So | ongs name |         | #            |   |     |            |               |    |
| Song            |    |   | So            | ong 2     |         | D.G.         | l |     |            |               |    |
| Album           |    |   | So            | ong 3     |         | У.<br>М<br>Р |   |     | Songs name |               |    |
| Recent<br>added | ly |   | Sc            | ong 4     |         | s.<br>V      | 3 | :35 | Album name | 4:3           | 35 |

#### File

• Click the [Play all] button Play all songs in the current directory.

## Artists

• This interface displays all [Artists] in USB music.

### Songs

• This interface displays all [Songs] in USB music.

### Albums

• This interface displays all [Albums] in USB music.

## **Recently Added**

• This interface displays the most recently added songs in USB music.

# 2.6.2.2 USB music

| Ĵ     | 合         | Menu   | 8          | <b>26</b> AM |          |          | Audio 🎢 💷 (🗐) 🗳 |
|-------|-----------|--------|------------|--------------|----------|----------|-----------------|
| Media | source    | 5      |            |              |          |          | List            |
| Songs | for this  | artist | Sona       | s nam        | <u>م</u> |          | ♫ 1/122         |
| Songs | for this  | album  | Artist nam | ne<br>mo     |          | <u> </u> | Ð               |
| Sound | setting   | S      | Album hai  | ne           |          |          | 24              |
| 🗌 Spl | it screer | ٦      |            | II           |          |          | đ               |
| So    | ongs nar  | ne 5   |            |              |          | 03:35    | 04:35           |

#### **Media Sources**

• Click to enter the Rearrange icons.

### Songs by this Artist

• Enter the Artists interface of the current song.

### Songs from this Album

• Enter the Album interface of the current song.

### Sound settings

• You can enter the sound setting interface.

### **Split Screen**

• Click the button turn on or off the split screen on the right.

# 2.6.3 Apple Carplay

When the Apple Carplay is connected, the reorder icons interface apple Carplay icon is highlighted, and clicking apple Carplay will enter the apple Carplay interface.

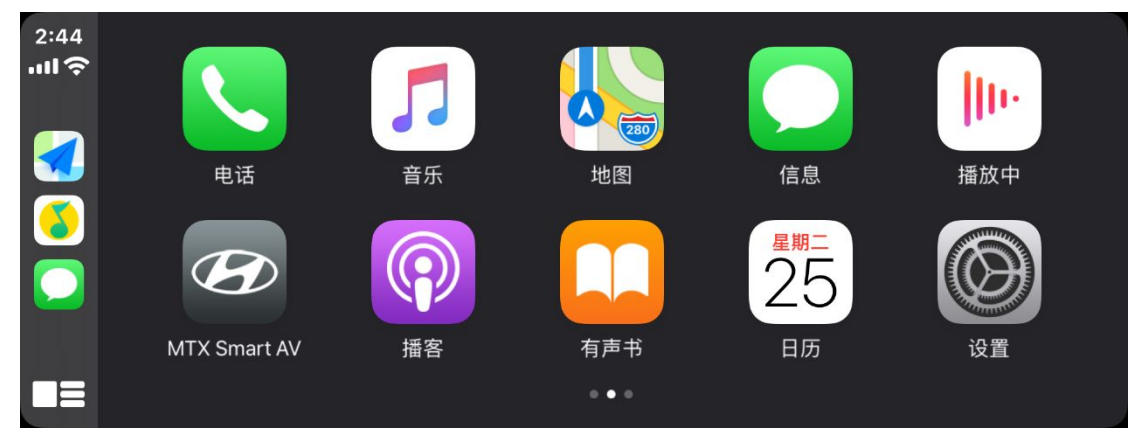

# 2.6.4 Android Auto

When Android auto is connected, the Android auto icon in reorder icons interface is highlighted. Click Android Auto to enter the Android auto interface.

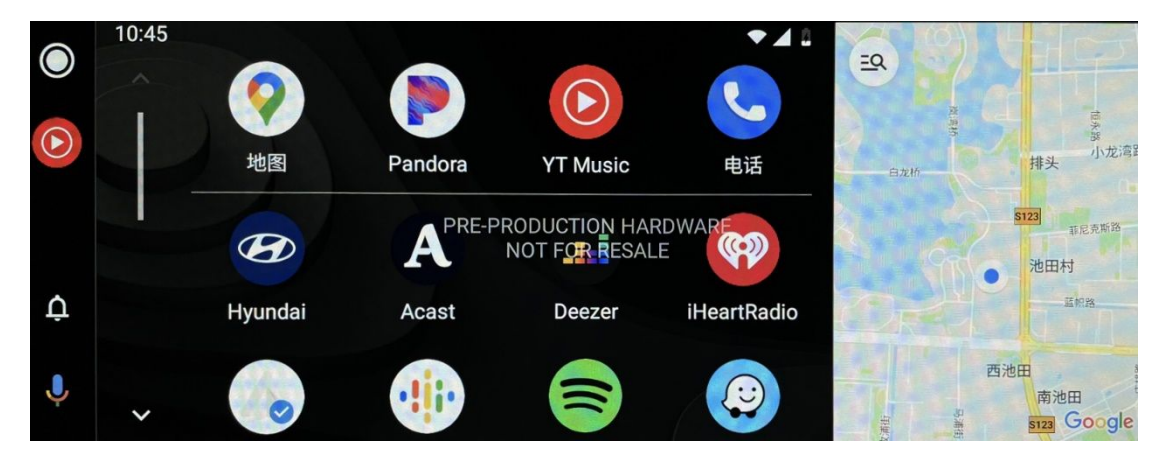

# 2.6.5 USB Video

To play USB video when playing videos from other sources, in the media interface, press [Media] > [USB video] in the panel.

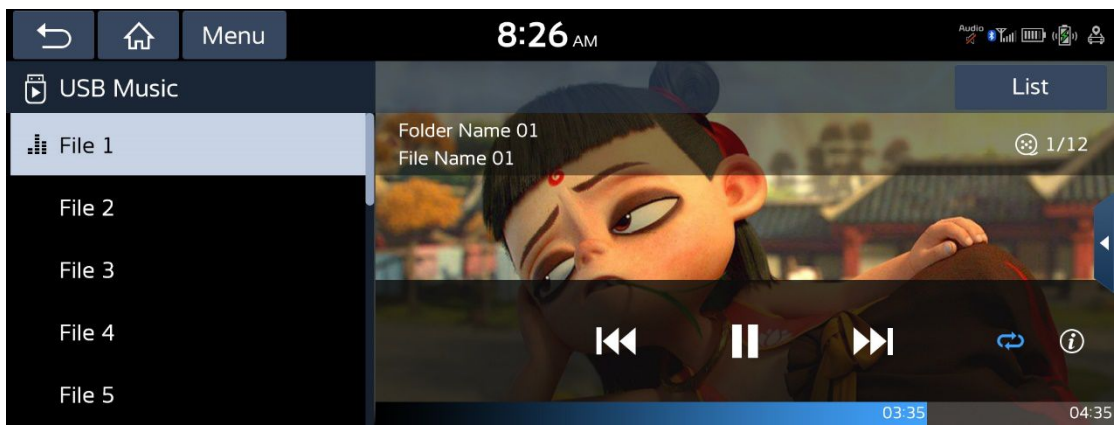

Note

• Please refer to the operating instructions of USB video module for the specific usage of USB

video.

# 2.7 Voice Memo

# 2.7.1 Make a Voice Memo

Press [Voice Memo] on All Menus screen.

| Ð                                        | 合                            | Menu | <b>0:42</b> AM 01.01                 | 8¶.11 IIII) |
|------------------------------------------|------------------------------|------|--------------------------------------|-------------|
| 👰 Voice                                  | e memo                       |      |                                      |             |
| VoiceM<br>12:42:31<br>VoiceM<br>12:42:12 | emo 00<br>AM<br>emo 00<br>AM | 02   | Audio will be muted while recording. |             |
|                                          |                              |      | <b>.</b>                             |             |

#### To run voice memo

• Press **•** the icon to start recording.

#### To pause voice memo

• To pause voice memo, touch 📕 during recording. If you want to restart the voice

memo, touch 📃 .

#### To stop voice memo

• To stop voice memo, touch **I** during recording.

Back

• Press the return button to return to the superior interface.

# 2.7.2 Play a Voice Memo

Press [Voice memo] icon on the ALL menus .To play a desired voice memo, select it

in the voice memo list.

| <b>D</b>           | 습              | Menu | 0:48 AM | 01.01      |            |      | 8¶.11 IIII) |
|--------------------|----------------|------|---------|------------|------------|------|-------------|
| 🛃 Voice            | e memo         |      |         |            |            |      |             |
| VoiceM<br>12:46:50 | emo 00<br>AM   | 04   |         |            |            |      |             |
| VoiceM<br>12:46:31 | emo 00<br>. AM | 03   | 00:03   | 01.01.2021 | . 12:46 AM | 02:4 | 4           |
| VoiceM<br>12:42:31 | emo 00<br>. AM | 02   |         |            |            |      |             |
| VoiceM             | emo 00         | 01   | • • •   |            |            |      |             |
| 12.42:12           |                |      | K       |            |            |      |             |
|                    |                |      |         |            |            |      |             |

#### Pause

- Press [ II ]on screen, You can pause the playing file.
- Press[ ] on screen to play it again.

#### **Previous button**

• Press the previous button to switch to the previous voice memo.

#### Next button

• Press a button to cut to the next voice memo.

# 2.7.3 Deleting voice memo

#### Menu

• Click menu to display the menu pop-up box of voice memo interface.

| C                  | 슶               | Menu | 0:51 AN  | 01.01               |       | 87.11 IIII) |
|--------------------|-----------------|------|----------|---------------------|-------|-------------|
| Delete             | e               |      |          |                     |       |             |
| Save t             | to USB          |      |          |                     |       |             |
| Memc               | ory             |      | 00:06    | 01.01.2021 12:42 AM | 00:06 |             |
| □ S                | plit Scre       | en   |          |                     |       |             |
| VoiceM<br>12:42:12 | lemo 00<br>2 AM | 01   | <b>H</b> |                     |       |             |
|                    |                 |      | •        |                     | -     |             |

### **Split Screen**

• Click the button turn on or off the split screen on the right.

#### Delete

• Press the delete button to enter the voice note deletion interface.

| Ĵ                    | 合                | Menu    |  | 0:51 AM    | 01.01 |        | <b>≋</b> ¶an IIII) |
|----------------------|------------------|---------|--|------------|-------|--------|--------------------|
| 👰 Dele               | te(1/4)          |         |  |            |       |        |                    |
| ✓ Voic<br>12:40      | eMemo<br>5:50 AM | 0004    |  |            |       |        | 9.96KB             |
| Voic<br>12:40        | eMemo<br>5:31 AM | 0003    |  |            |       |        | 292.84KB           |
| <b>Voic</b><br>12:42 | eMemo<br>2:31 AM | 0002    |  |            |       |        | 8.65KB             |
| Voic<br>12:42        | eMemo<br>2:12 AM | 0001    |  |            |       |        | 13.93KB            |
|                      | Ma               | ark all |  | Unmark all |       | Delete |                    |

#### Mark all

• Marks all items.

#### Unmark all

• Unmarks all items.

#### Delete

• Select the voice memo to delete and press [Delete] > [Yes].

# 2.7.4 Saving voice memo on a USB

Press [Menu] > [Save to USB Device] on the voice memo screen. s

| Ĵ     | 슶                          | Menu    | 8 | 8:26 AM    |  |      |        | 1 ST.11 |
|-------|----------------------------|---------|---|------------|--|------|--------|---------|
| 👰 Sav | ve to US                   | SB(1)   |   |            |  |      |        |         |
|       | i <b>ceMem</b><br>45:52 AM | o 0004  |   |            |  |      | 48.09  | КВ      |
|       | i <b>ceMem</b><br>43:50 AM | o 0003  |   |            |  |      | 12.88  | КВ      |
|       | i <b>ceMem</b><br>40:52 AM | o 0002  |   |            |  |      | 123.65 | КВ      |
|       | i <b>ceMem</b><br>45:34 AM | o 0001  |   |            |  |      | 56.34  | КВ      |
|       | Ma                         | ark all | l | Jnmark all |  | Save |        |         |

### Mark all

• Marks all items.

### Unmark all

• Unmarks all items.

#### Save

• Select the voice memo to save and press [Save] > [Yes].

#### Note

• When saving to USB, the voice memo is saved in the voice memo folder.

# **2.7.5 Memory**

Press the [Menu] - [Memory] button View storage space.

| Ð             | 슶              | Menu    | <b>0:54</b> <sub>AM</sub> 01.01 | s Y <sub>all</sub> IIII) |
|---------------|----------------|---------|---------------------------------|--------------------------|
| 🔯 Mer         | mory           |         |                                 |                          |
| Сара          | city           | 128MB   |                                 |                          |
| Used<br>325.3 | for voi<br>8KB | ce memo | Available<br>127.68MB           | Transa Revenue           |

### Note

• You can check a memory space for voice memo. (Total storage space, used memory space, remaining memory space).

# 2.8 Favorites

# 2.8.1 Favorites Menu

Press [Favorites] on All Menus screen.

| Ð   | 슶      | Menu  | <b>2:14</b> <sub>AM</sub> 01.01 |          |          |  |  |  |
|-----|--------|-------|---------------------------------|----------|----------|--|--|--|
| Fav | orites |       |                                 |          |          |  |  |  |
| Rad | dio    | AM 53 | 30 AM 530                       | о AM 530 | 0 AM 530 |  |  |  |

Click [Menu] button will have a menu bar.

| Û            | 公 | Menu |             | 1:26 AM 01.01        |                  |                |                  |  |  |  |
|--------------|---|------|-------------|----------------------|------------------|----------------|------------------|--|--|--|
| Add          |   |      |             |                      |                  |                |                  |  |  |  |
| Delete       | 5 |      |             | 6                    |                  |                |                  |  |  |  |
| Rearrange    |   |      | ie<br>tings | Advanced<br>settings | General settings | Sound settings | Display settings |  |  |  |
| Split screen |   |      |             |                      |                  |                |                  |  |  |  |
|              |   |      |             |                      |                  |                |                  |  |  |  |
|              |   |      |             |                      |                  |                |                  |  |  |  |

#### Add

• Click to enter the add page.

## Delete

• Click to enter the Delete from favourites.

### Rearrange

• Click to enter the rearrange favourites icons.

## **Split Screen**

• Click the button turn on or off the split screen on the right.

# 2.8.2 Add

| 🕤 🏠 Men            | u          | 1:51 <sub>AM</sub> | 01.01 | Statt IIII)                 |
|--------------------|------------|--------------------|-------|-----------------------------|
| Add to favourites( | 12/24)     |                    |       |                             |
| Media              |            |                    | >     |                             |
| Phone              |            |                    | >     | Add your fayourite features |
| Settings           |            |                    | >     | display in the list to      |
| Phone Projection   |            |                    | >     | Pavounte.                   |
| Other              |            |                    | >     |                             |
| か Men              | u          | 1:53 <sub>AM</sub> | 01.01 | 8 Yuli (1111)               |
| Add to favourites( | 0/24)      |                    |       |                             |
| Radio              |            |                    |       |                             |
| AM 530             | C          |                    |       |                             |
| AM 530             | D          |                    |       | Add your favourite features |
|                    |            |                    |       | Favourite.                  |
| Mark all           | Unmark all |                    |       |                             |
| markan             |            |                    |       |                             |

## Click [Menu]-[Add]-[Add to favouritrs] button to enter the add page.

### Mark all

• Marks all items.

#### **Unmark all**

• Unmarks all items.

## Add

• Select the favorites to save and press [Add] > [Yes].

#### Note

• The upper limit of preferences is 24.

# **2.8.3 Delete**

Click [Menu]-[Delete] button to enter the delete page.

| Ĵ                           | 合   | Menu    | 1:5    | <b>57</b> АМ 01.01 |        | 8 Yuli |  |  |  |
|-----------------------------|-----|---------|--------|--------------------|--------|--------|--|--|--|
| Delete from favourites(0/3) |     |         |        |                    |        |        |  |  |  |
| Ra                          | dio | AM 530  | AM 530 | AM 530             | AM 530 | •      |  |  |  |
|                             | Ma  | ark all | Unm    | nark all           | Delete |        |  |  |  |

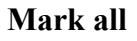

• Marks all items.

# Unmark all

• Unmarks all items.

## Delete

• Select the favorites to save and press [Delete] > [Yes].

# 2.8.4 Rearrange

Click [Menu]-[rearrange] button to enter the rearrange page.

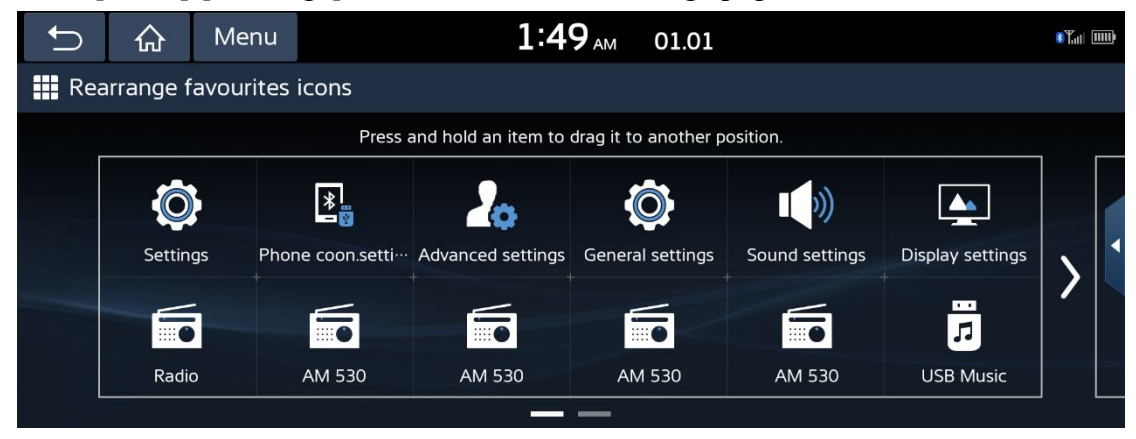

Note

• Long press and slide the selected target to rearrange.

# 2.9 Climate

Press [Climate] on All Menus screen.

| Ĵ       | 合    | Menu | 2:1 | <b>1</b> AM 01.01 | 8 Y <sub>al</sub> |
|---------|------|------|-----|-------------------|-------------------|
| St Clim | nate |      |     |                   | SYNC              |
|         |      | +    |     |                   | - +               |
|         | AUTO |      | A/C | ADS               | MODE              |

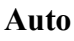

• Set Automatic mode.

# A/C

• Set Cold / Hot.

# ADS

• Defogging function.

# MODE

• Set the direction of the wind.

# 3.0 Setup

# 3.0.1 Switching to Setup

Press the [Setup] icon on the All Menus interface to enter the setup menu interface.

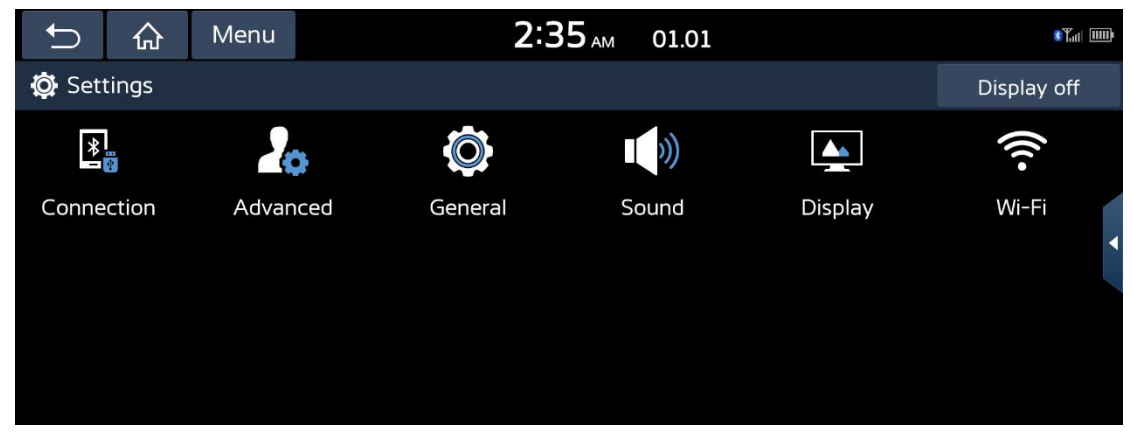

# Display off

• Click the [Display off ]button to enter the standby interface.

#### Menu

• Click menu to open the Split screen.

#### Back

• Press the return button to return to the previous interface.

# 3.0.2 Sound Settings

Press the [Sound] button on the setup menu interface to enter the sound setting interface. This menu is used to adjust the sound effects for the whole system.

# 3.0.2.1 Position

This menu allows you to set the sound position, For example, you can set the sound close to the driver-seat so that the volume is relatively lower in the passenger or rear seats.

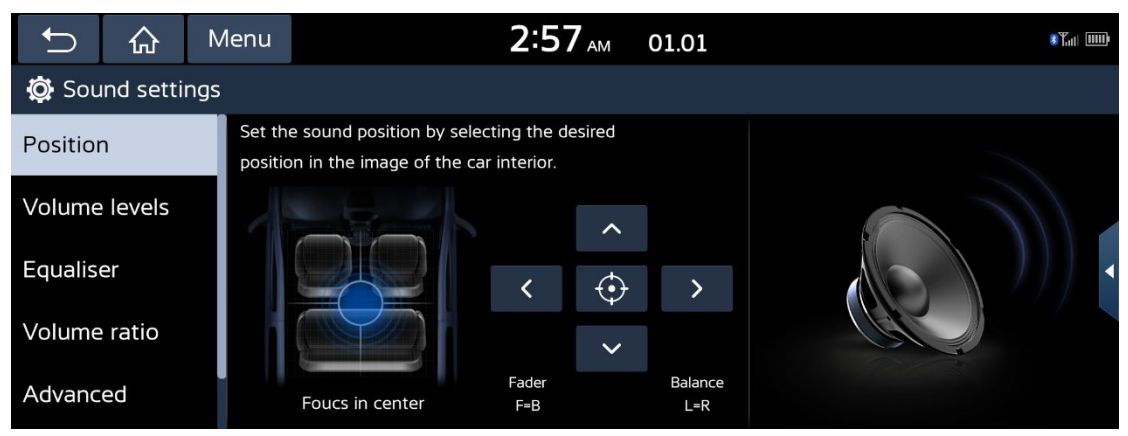

#### Menu

• Click menu to open the Split screen.

# 3.0.2.2 Volume levels

The interface can set the volume of Media/Navigation/Voice recognition/Phone/Ringtone/Beep.

| Ĵ        | 合         | Menu | 2:59 <sub>AM</sub>      | 01.01 | 8 Yati (1111) |
|----------|-----------|------|-------------------------|-------|---------------|
| 🔯 Sou    | ınd setti | ngs  |                         |       |               |
| Positior | า         | -    | 13<br>Modia             | +     |               |
| Volume   | e levels  |      |                         | - +   |               |
| Equalis  | er        |      | Navigation              |       |               |
| Volume   | e ratio   | -    | 20<br>Voice recognition | +     |               |
| Advanc   | ed        | -    | 20<br>Phone             | Ŧ     |               |

# Menu

• Click menu to open the Split screen.

# 3.0.2.3 Equaliser

The interface can set the volume gain of media.

| Ĵ        | 厽        | Menu | <b>3:04</b> AM | 01.01 | ه المالي المالية المالية المالية المالية المالية المالية المالية المالية المالية المالية المالية المالية المالي |
|----------|----------|------|----------------|-------|----------------------------------------------------------------------------------------------------|
| 🔯 Sou    | nd setti | ngs  |                |       |                                                                                                    |
| Positior | ٦        | -    |                | +     |                                                                                                    |
| Volume   | levels   |      |                | _     |                                                                                                    |
| Equalis  | er       |      | MID            |       |                                                                                                    |
| Volume   | ratio    | -    | 0<br>TREBLE    | +     |                                                                                                    |
| Advanc   | ed       |      | Centre         |       |                                                                                                    |

## Centre

• Recovery value is 0.

## Menu

• Click menu to open the Split screen.

# 3.0.2.4 Volume ratio

Click [volume ratio] button to open.

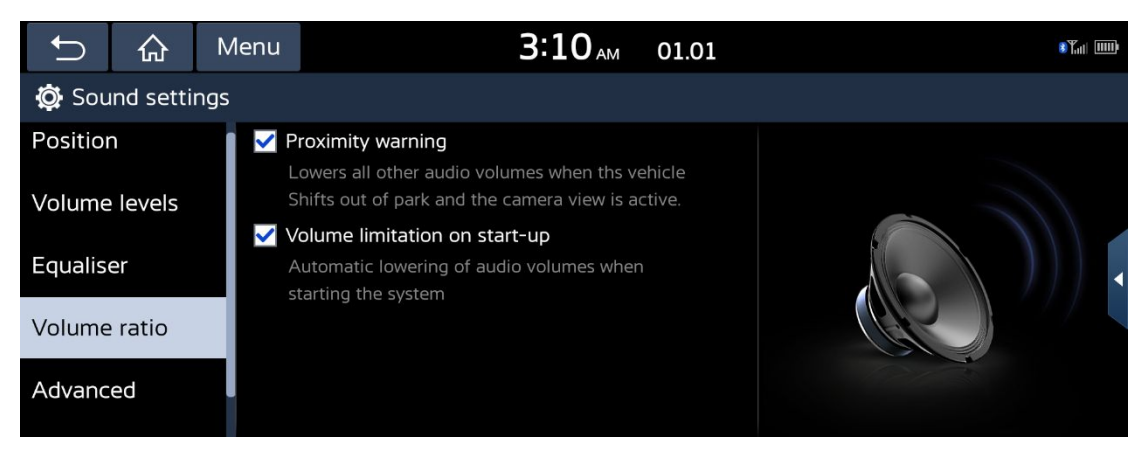

## **Proximity warning**

• Click open function.(Set reversing warning reminder)

# Volume limitation on start-up

• Click 🗹 open function.(Set Automatic lowering of audio volumes when starting

the system).

### Menu

• Click menu to open the Split screen.

# 3.0.2.5 Advanced

Check the [speed dependent volume control] option, and the audio volume will be automatically adjusted according to the vehicle speed.

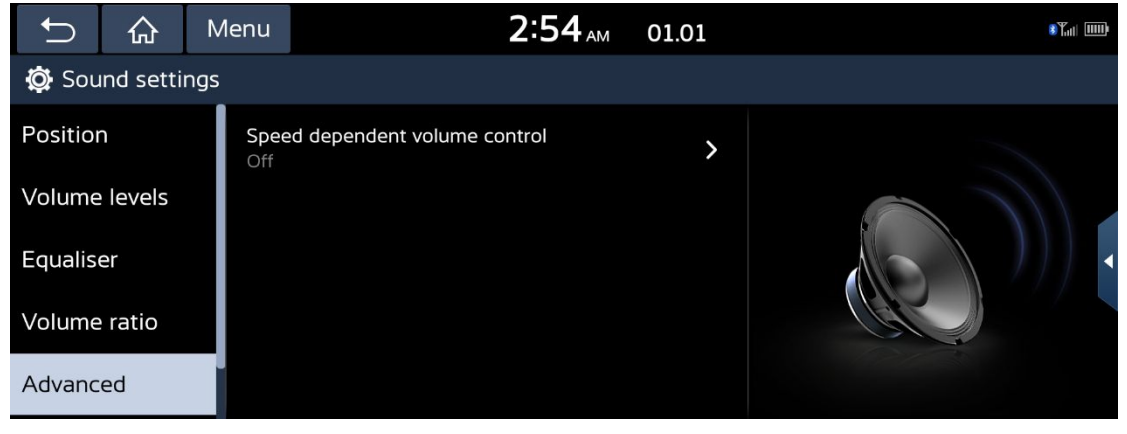

### Menu

• Click menu to open the Split screen.

# 3.0.2.6 Reset

This menu is used to reset all sound settings.

| Ð                | 슶      | Menu | <b>3:37</b> AM 01.01                     | 8¥ <u>o</u> |  |  |  |  |  |
|------------------|--------|------|------------------------------------------|-------------|--|--|--|--|--|
| 🔯 Sound settings |        |      |                                          |             |  |  |  |  |  |
| Volume           | levels |      |                                          |             |  |  |  |  |  |
| Equalise         | er     |      |                                          |             |  |  |  |  |  |
| Volume           | ratio  |      | Reset sound settings to factory default. |             |  |  |  |  |  |
| Advanc           | ed     |      |                                          |             |  |  |  |  |  |
| Reset            |        |      | Reset                                    |             |  |  |  |  |  |

#### Reset

• Click the [Reset]-[Yes] button to reset all audio settings.

# 3.0.3 Connection

Press the [Connection] button on the setup menu interface to enter the device connections settings interface. Click the [Default] button to reset the Bluetooth settings.

| Ĵ                           | 合   | Menu  | 3:41 м                  | 01.01 | • <b>*</b> |  |  |  |  |  |
|-----------------------------|-----|-------|-------------------------|-------|------------|--|--|--|--|--|
| O Phone connection settings |     |       |                         |       |            |  |  |  |  |  |
| Bluetoc                     | oth | Blue  | tooth connections       | >     |            |  |  |  |  |  |
| Phone<br>Projection         |     | Auto  | Connection Priority     | >     |            |  |  |  |  |  |
|                             |     |       | Bluetooth Voice Prompts |       | · 🔨 🔤      |  |  |  |  |  |
|                             |     | Priva | icy mode                | >     |            |  |  |  |  |  |
|                             |     | Blue  | tooth system info       | >     |            |  |  |  |  |  |

### Menu

• Click menu to open the Split screen.

#### Default

• Reset Bluetooth settings.

# 3.0.3.1 Bluetooth Connections

This interface can manage Bluetooth devices.

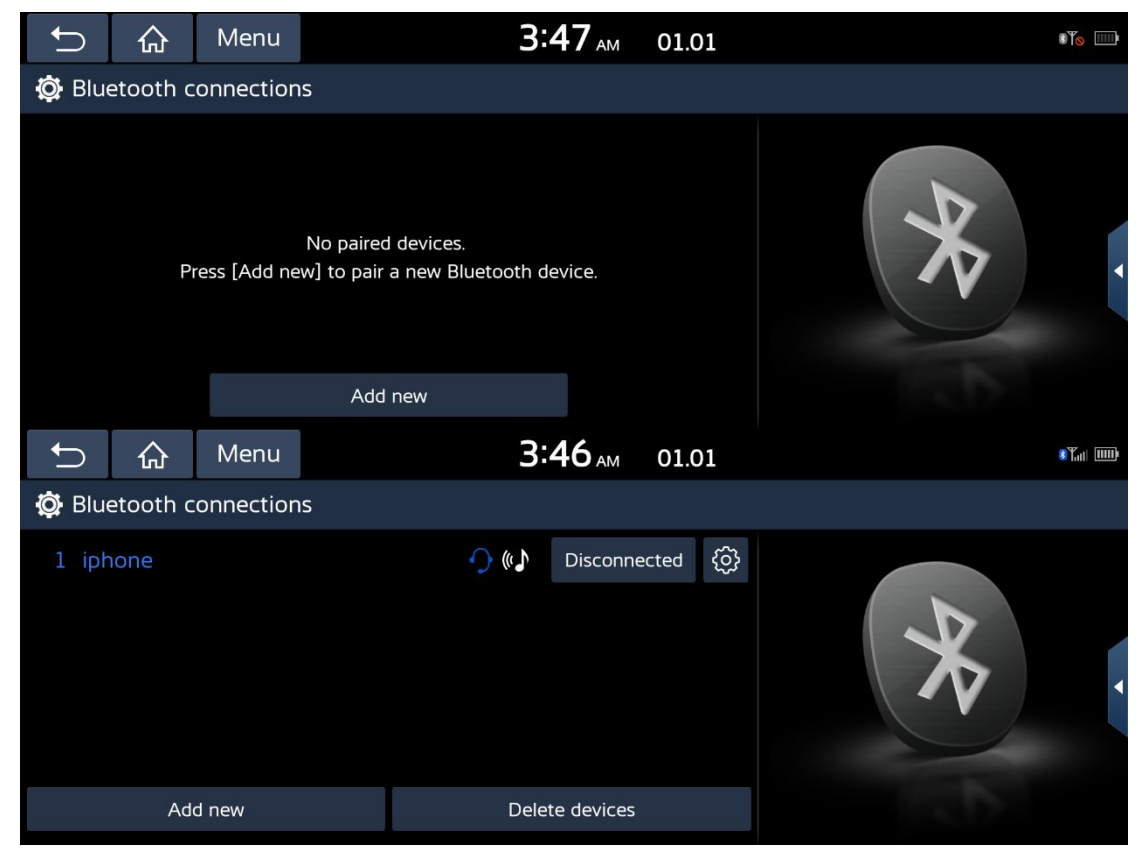

#### Add New

• Click [add new]button to enter the Bluetooth connection interface, search for the Bluetooth name of the car on the mobile phone, and click pair. You can pair up to 5 devices.

#### **Delete Devices**

• Click the [Delete devices] button to delete the paired device.

#### Menu

• Click menu to open the Split screen.

#### Note

• You can pair up to 5 phones. To pair a new phone with 5 paired phones, you must first delete the previous paired phone.

- When the connection fails, a failure message is displayed on the screen.
- When connecting a Bluetooth device, the new device cannot pair. If you want to pair a new

mobile phone, please disconnect the connected Bluetooth device first.

# 3.0.3.2 Auto Connection Priority

#### Click [Auto Connection Priority] button to

enter. Menu 0:05 AM 01.01

Menu 0:05 AM 01.01

Auto Connection Priority

1 iPhone 123

2 荣耀20

3 Galaxy S9

#### Menu

• Click menu to open the Split screen.

Note

• Long press and slide the device list up and down to set the priority of connecting to Bluetooth devices after the car is restarted.

# 3.0.3.3 Bluetooth Voice Prompts

Click [Bluetooth Voice Prompts] button to enter.

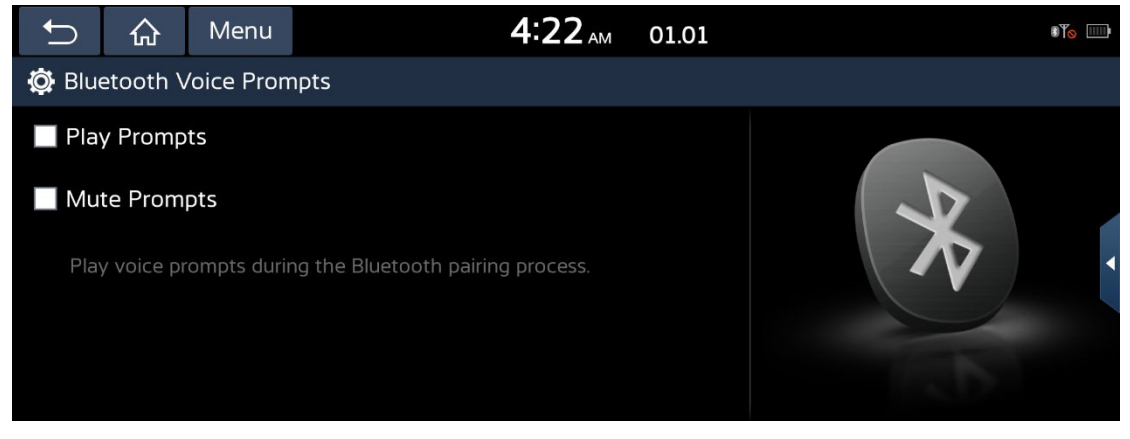

#### Note

•Check [Play prompts] button or [Mute Prompts] button to set the sound of successful Bluetooth connection.

# 3.0.3.4 Privacy mode

Click [Privacy mode] button to enter.

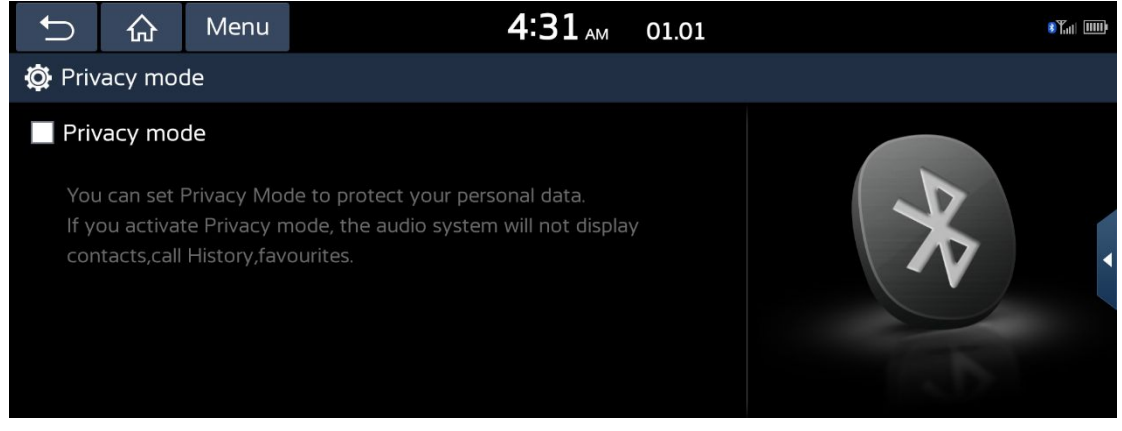

### **Privacy Mode**

• If you switch the privacy mode, Bluetooth contacts / call logs / contact collections.

# 3.0.3.5 Bluetooth system info

This interface can be used to view / modify Bluetooth name / passkey.

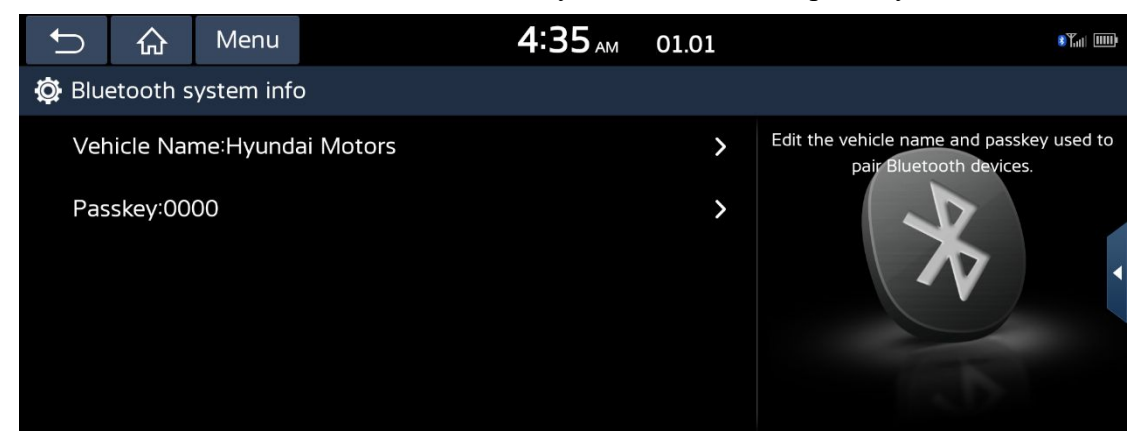

Press the [Vehicle Name] button to enter the Bluetooth name modification interface.

| t              | 。              | Menu | L             | <b>4:35</b> AM 01.01 |   |   |   |   |   |   |  |  |
|----------------|----------------|------|---------------|----------------------|---|---|---|---|---|---|--|--|
| 🔯 Vehicle Name |                |      |               |                      |   |   |   |   |   |   |  |  |
| Hy             | Hyundai Motors |      |               |                      |   |   |   |   |   |   |  |  |
|                | P              | W    | e             | r                    | t | У | u | i | 0 | Ρ |  |  |
|                | а              | S    | d             | f                    | g | h | j | k |   |   |  |  |
|                | <b>↑</b>       | Z    | x c v b n m 🖾 |                      |   |   |   |   |   |   |  |  |
|                | 123#           | abc  | abc OK        |                      |   |   |   |   |   |   |  |  |

### Delete key

• Click the icon to delete the Bluetooth name in the input box.

### OK

• Click [OK] to confirm the entered Bluetooth name.

#### Back

• Click 🗀 the icon to return to the upper level interface.

Press passkey to enter the Bluetooth passkey modification interface.

| Ĵ         | 슶 | Menu | Menu 4:37 AM 01.01 |   |   |                              |  |  |  |  |  |
|-----------|---|------|--------------------|---|---|------------------------------|--|--|--|--|--|
| 🔯 Passkey |   |      |                    |   |   |                              |  |  |  |  |  |
|           |   | 0    | )                  | 0 | 0 | 0                            |  |  |  |  |  |
|           |   | 1    |                    | 2 | 3 |                              |  |  |  |  |  |
|           |   | 4    |                    | 5 | 6 | $\langle \mathbf{X} \rangle$ |  |  |  |  |  |
|           |   | 7    |                    | 8 | 9 | OK                           |  |  |  |  |  |
|           |   |      |                    | 0 | # | UK                           |  |  |  |  |  |

# 3.0.3.6 Phone Projection

This interface is used to connect wireless Apple Carplay / Android auto. When there is no device record in the phone projection interface, press [Add new] to add a device.

After the pairing is successful, the phone projection displays the name of the paired mobile phone.

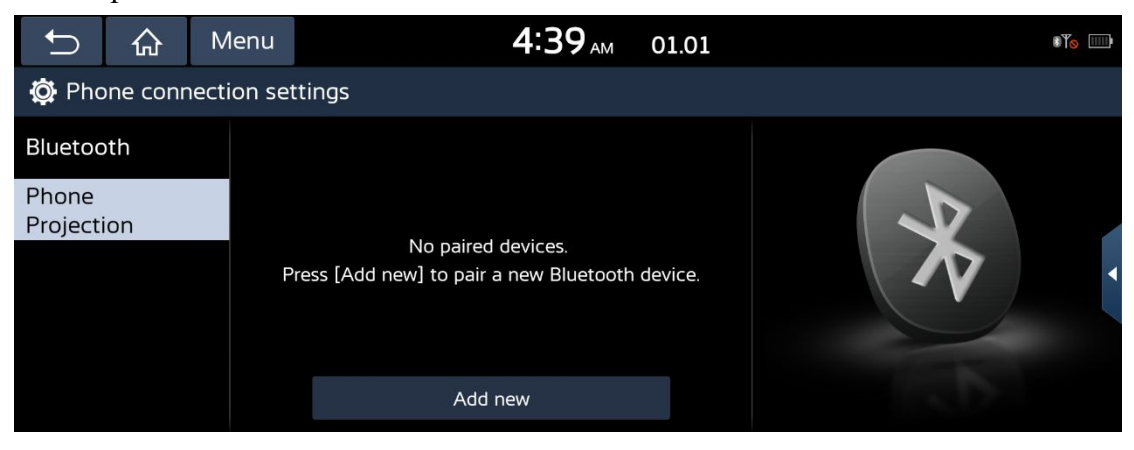

| Ð                  | 슶       | Menu      |         | 4:40 | AM 01.01    | 8 Yali () |
|--------------------|---------|-----------|---------|------|-------------|-----------|
| 🔯 Pho              | ne conr | ection se | ttings  |      |             |           |
| Bluetoo            | th      | •         | iphone  |      | Connect     |           |
| Phone<br>Projectio | on      |           |         |      |             |           |
|                    |         |           | Add new | Dele | ete devices |           |

### Disconnect

• Press the [Disconnect] button to disconnect the connected wireless Android auto /

Carplay.

#### Connect

• Press [connect] to connect wireless Android auto / Carplay.

#### Add New

• Press [add new] to enter the interface of adding wireless Android auto / Carplay device, and then click pairing on the mobile terminal to succeed.

#### Delete

• Press [delete] to enter the delete device interface.

| Ĵ     | 合        | Menu       |         | 0:26 AM | 01.01 | 8 T <sub>atl</sub> [1] | Ð |
|-------|----------|------------|---------|---------|-------|------------------------|---|
| 🔅 Pho | one conr | nection se | ettings |         |       |                        |   |
| ipho  | one      |            |         |         |       | ×                      |   |
|       | Mark all |            |         | Dele    |       |                        |   |

#### Mark all

• Press the [mark all] button to select all the devices in the list, or press the icon to select the devices.

### Unmark all

• Press [unmark all] to deselect all, or press **I** the icon to deselect.

## Delete

• Press [Delete] to delete the selected device.

# 3.0.4 Advanced

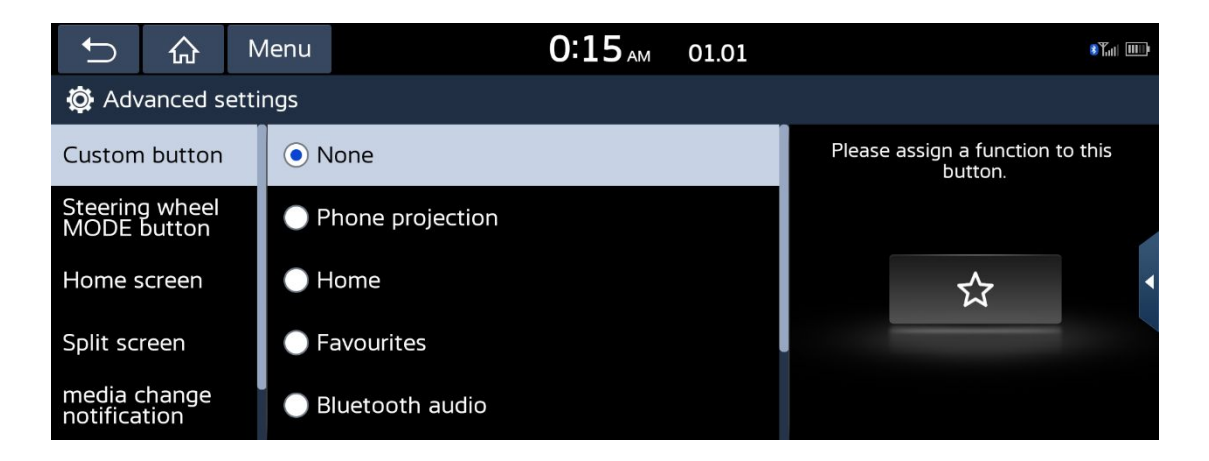

# 3.0.4.1 Custom button

Assign a function to the panel keys

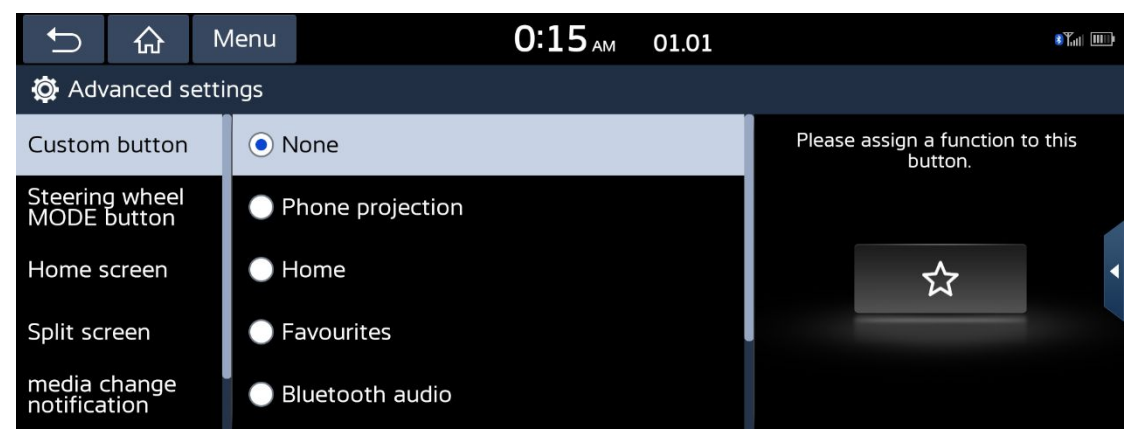

# 3.0.4.2 Steering wheel MODE button

Press mode button on steering wheel to toggle media modes.

| Ĵ                   | 合                 | Menu       |                 | 0:27 АМ | 01.01 |                    |                                        | Stati          |  |  |
|---------------------|-------------------|------------|-----------------|---------|-------|--------------------|----------------------------------------|----------------|--|--|
| Advanced settings   |                   |            |                 |         |       |                    |                                        |                |  |  |
| Custom              | h button          |            | Bluetooth audio |         |       | Press MOD<br>to to | E button on steeri<br>oggle media mode | ng wheel<br>s. |  |  |
| Steering<br>MODE    | g wheel<br>button |            | M               |         |       |                    |                                        |                |  |  |
| Home s              | creen             |            | M               |         |       |                    | MODE                                   | •              |  |  |
| Split sc            | reen              |            | JSB Music       |         |       |                    | MUDE                                   |                |  |  |
| media o<br>notifica | change<br>tion    | <b>V</b> ( | JSB Video       |         |       |                    |                                        |                |  |  |

Note

• select at least one item. (Otherwise, a warning interface will appear.)

# 3.0.4.3 Home screen

| Ĵ                   | 合                 | Menu |              | 0:49 <sub>AM</sub> | 01.01 |  |   |  |  |
|---------------------|-------------------|------|--------------|--------------------|-------|--|---|--|--|
| Advanced settings   |                   |      |              |                    |       |  |   |  |  |
| Custom              | button            | Edit | Home widgets |                    | >     |  |   |  |  |
| Steerin<br>MODE     | g wheel<br>button | Edit | Home icons   |                    | >     |  |   |  |  |
| Home s              | screen            |      |              |                    |       |  | • |  |  |
| Split sc            | reen              |      |              |                    |       |  |   |  |  |
| media o<br>notifica | change<br>tion    |      |              |                    |       |  |   |  |  |

#### **Edit Home widgets**

• replace or move widgets by pressing and dragging them.

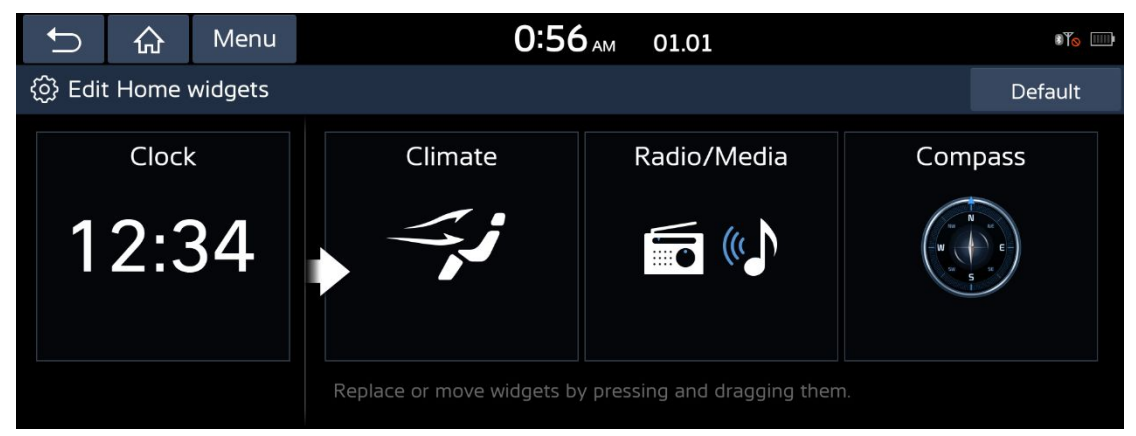

#### **Edit Home icons**

• Press and hold an item to drag it to another position.

| Ĵ    | ☆ ^             | lenu          | 0:5               | <b>8</b> <sub>AM</sub> 01.01 |            |  | 8¶ <u>o</u> | ) |  |  |
|------|-----------------|---------------|-------------------|------------------------------|------------|--|-------------|---|--|--|
| Edit | Edit Home icons |               |                   |                              |            |  |             |   |  |  |
| _    |                 | Press and     | d hold an item to | drag it to another           | position.  |  |             |   |  |  |
|      | <b>Phone</b>    | Android Auto  | Favorites         | ((r<br>Media                 | Voice memo |  |             |   |  |  |
|      | Climate         | Apple CarPlay | Radio             | USB Video                    | Setup      |  |             |   |  |  |
|      |                 |               |                   |                              |            |  |             |   |  |  |

# 3.0.4.4 Home screen

Setting up the split screen.

| Ĵ                           | 습                                  | Menu | 0:59 <sub>AM</sub> 01.01 |  |  |                             |  |  |  |
|-----------------------------|------------------------------------|------|--------------------------|--|--|-----------------------------|--|--|--|
| 🔅 Advanced settings         |                                    |      |                          |  |  |                             |  |  |  |
| Custom button 🗹 Radio/Media |                                    |      |                          |  |  | Setting up the split screen |  |  |  |
| Steering<br>MODE            | Steering wheel Climate             |      |                          |  |  | Radio/Media                 |  |  |  |
| Home s                      | creen                              |      | ompass                   |  |  | ٩                           |  |  |  |
| Split sc                    | Split screen Clock(Digital/Analog) |      |                          |  |  |                             |  |  |  |
| media o<br>notifica         | change<br>tion                     |      |                          |  |  | <b>*</b>                    |  |  |  |

Note

• Select at least three item. (Otherwise, a warning interface will appear.)

# 3.0.4.5 Media change notification

![](_page_44_Picture_7.jpeg)

Turn on or off the prompt message in the status bar.

# 3.0.4.6 Keep rear camera view

Keep rear camera view.

![](_page_45_Picture_2.jpeg)

# 3.0.5 General

This interface can view the current version number / system information, modification time / language.

![](_page_45_Picture_5.jpeg)

# 3.0.5.1 Date/Time

![](_page_45_Picture_7.jpeg)

| C     | 슶      | Menu     | L   |       | 2:03 | 0    | 1.01   |   | \$¥ <mark>%</mark> ⊙ | D |
|-------|--------|----------|-----|-------|------|------|--------|---|----------------------|---|
| 🔯 Dat | e/Time | settings | 5   |       |      |      |        |   |                      |   |
|       |        |          |     |       |      |      |        |   |                      |   |
|       |        |          | ^   | ^     | ^    | ^    | ^      | ~ |                      |   |
|       |        |          | Day | Month | Year | Hour | Minute |   |                      | • |
|       |        |          | 1   | 1     | 2021 | 2    | 3      |   |                      |   |
|       |        |          | ~   | ~     | ~    | ~    | ~      | ~ |                      |   |
|       |        |          |     |       |      |      |        |   |                      |   |
|       |        |          |     |       |      |      |        |   |                      |   |

## **Daylight Saving Time**

• It will be adjusted an hour earlier in summer.

### 24 Hours

• Check the 24-hour format, the current time will be switched to the 24-hour format.

# 3.0.5.2 Language

This menu is used to set the language of the system.

![](_page_46_Picture_7.jpeg)

# 3.0.5.3 Screensaver

When the screen or power is off, display the digital clock and date.

![](_page_47_Picture_0.jpeg)

# 3.0.5.4 System info

| Ĵ                  | 合      | Menu | 2:12            | 01.01 | 8¥ <u>o</u> ) |  |  |  |  |  |
|--------------------|--------|------|-----------------|-------|---------------|--|--|--|--|--|
| 🔯 General settings |        |      |                 |       |               |  |  |  |  |  |
| Date/T             | ïme    | Vers | ion info/Update |       |               |  |  |  |  |  |
| Langua             | age    | Men  | nory            |       |               |  |  |  |  |  |
| Screen             | saver  | Usei |                 |       |               |  |  |  |  |  |
| System             | n info | Rese | t               |       | July Marke    |  |  |  |  |  |
|                    |        |      |                 |       | 18 181        |  |  |  |  |  |

## Version info/Update

- This interface can view the current version number information.
- Click UPDATE button Upgrade software version.

Note

• If there is no software in the U disk, click it will prompt "No update file".

| Ĵ       | 公         | Menu     | 2:14                        | 0     | 1.01 | 8¥ <u>o</u> )  |
|---------|-----------|----------|-----------------------------|-------|------|----------------|
| 🔯 Ver   | sion info | o/Update |                             |       |      |                |
| Softwar | e         |          | SU2i.0.0.6_835A_210521      |       |      |                |
| System  |           |          | SU2i.0.0.6_835A_210521      |       |      |                |
| MCU     |           |          | SU2i.1.0.6_835A_210521(Boot | _V04) |      | · · · ·        |
| Bluetoc | oth       |          | SU2iT202055_20210506_161    |       |      | JJJJJJ C SHANN |
|         |           |          | UPDATE                      |       |      | . J. 196.      |

### Memory

• Display storage information . You can check a memory space for voice memo. (Total

storage space, used memory space, remaining memory space).

| <b>₽</b> | ۵       | Menu    | 2:19 | 01.01     |                           |
|----------|---------|---------|------|-----------|---------------------------|
| 🔯 Mer    | nory    |         |      |           |                           |
| Сара     | city    | 128MB   |      |           |                           |
| Used     | for voi | ce memo |      | Available |                           |
| 325.3    | 8KB     |         |      | 127.68MB  | and a state of the second |
|          |         |         |      |           |                           |
|          |         |         |      |           | 155 - 122224              |
|          |         |         |      |           |                           |

## User Manual Web(QR code)

• Scan the QR code with your mobile phone to access the manual for features.

| Ð     | 슶    | Menu                         | 2:22                                                                                                    | 01.01                  | 8¥0 |
|-------|------|------------------------------|----------------------------------------------------------------------------------------------------|------------------------|-----|
| 🔯 Mar | nual |                              |                                                                                                    |                        |     |
|       |      | Scar<br>acce<br>Keep<br>scan | h the QR code with your mobli<br>ess the manual for features.<br>In the display bright and avoid g<br>in correctly. | e phone to<br>glare to |     |

## Reset

#### Yes

• Click [Yes] to reset the settings.

#### No

• Press [No] to cancel the reset.

| ∽ ☆         | Mei     | nu 2:24             |           | 01.01          |      | \$           | 8 |
|-------------|---------|---------------------|-----------|----------------|------|--------------|---|
| 🔅 General s | ettings |                     |           |                |      |              |   |
| Date/Time   |         |                     | 2         |                |      |              |   |
| Language    |         | Do you want to rese | et to fac | ctory default? |      | - a a a a    |   |
| Screensaver |         | Yes                 |           | No             |      | $\mathbf{i}$ |   |
| System info |         | Reset               |           |                | 5550 |              |   |
|             |         |                     |           |                | 189  | See.         |   |

# 3.0.6 Display

# **3.0.6.1 Dimming**

| Ĵ                              | 合       | Menu       | 2:32                                                           | 01.01 |      | 0¶⊚   |
|--------------------------------|---------|------------|----------------------------------------------------------------|-------|------|-------|
| 🔯 Display settings             |         |            |                                                                |       |      | y off |
| Dimmin                         | g       | <b>~</b> A | Auto-illumination Display brightness is automatically adjusted |       |      |       |
| Brightness according to light. |         |            | iccording to light.<br>Daylight                                |       | 1. 1 |       |
| Display                        | control |            | Set display brightness for daylight mode.                      |       |      |       |
| Ratio                          |         |            | et display brightness for night mode.                          |       |      |       |
| Reset                          |         |            |                                                                |       |      |       |

### Auto-illumination

• Adjusts the brightness automatically according to surrounding brightness.

#### Daylight

• Brightness remains in daylight mode.

#### Night

• Brightness remains in night mode.

#### Note

• To set daylight and night mode, press [Automatic] to uncheck them.

# 3.0.6.2 Brightness

#### This menu is used to set the brightness.

![](_page_49_Figure_13.jpeg)

### **Use illumination Control Switch**

• Check the box to connect the display to the cluster's illumination control button.

## Daylight

• If you want to set [Dimming] for Daylight, set the level of display illumination for daylight mode.

## Night

• If you want to set [Dimming] for Night, set the level of display illumination for night mode.

### Center

• The settings in the illumination interface can be reset.

### Note

• To set daylight and night mode, press [Use illumination Control Switch] to uncheck them.

# 3.0.6.3 Display control

![](_page_50_Picture_10.jpeg)

### Center

• The settings in the Display control interface can be reset.

# 3.0.6.4 Ratio

![](_page_51_Picture_1.jpeg)

#### Normal

• Set USB video original source display ratio.

### Center

• Set USB video full screen display.

# 3.0.6.5 Reset

![](_page_51_Picture_7.jpeg)

Reset

#### Yes

• Click [Yes] to reset the settings.

#### No

• Press [No] to cancel the reset.

# 3.0.7 Wi-Fi

![](_page_52_Picture_5.jpeg)

#### Use Wi-Fi for Phone Projection

• Using Wi-Fi for telephone projection switch.

#### Note

• When wireless Carplay /Android auto is connected, when this option is not checked, wireless

Carplay / Android auto will be disconnected.

#### **FCC Compliance Statement**

Changes or modifications not expressly approved by the party responsible for compliance could void the users authority to operate the equipment. This device complies with Part 15 of the FCC Rules. Operation is subject to the following two conditions:

(1) this device may not cause harmful interference, and

(2) this device must accept any interference received, including interference that may cause undesired operation.

This equipment complies with FCC radiation exposure limits set forth for an uncontrolled environment. This equipment should be installed and operated with a minimum distance of 20cm between the radiator & your body. This transmitter must not be co-located or operating in conjunction withany other antenna or transmitter.

Note: This equipment has been tested and found to comply with the limits for a Class B digital device, pursuant to part 15 of the FCC Rules. These limits are designed to provide reasonable protection against harmful interference in a residential installation.

This equipment generates uses and can radiate radio frequency energy and, if not installed and used in accordance with the instructions, may cause harmful interference to radio communications. However, there is no guarantee that interference will not occur in a particular installation. If this equipment does cause harmful interference to radio or television reception, which can be determined by turning the equipment off and on, the user is encouraged to try to correct the interference by one or more of the following measures:

-Reorient or relocate the receiving antenna.

-Increase the separation between the equipment and receiver.

-Connect the equipment into an outlet on a circuit different from that to which the receiver is connected.

-Consult the dealer or an experienced radio/TV technician for help.